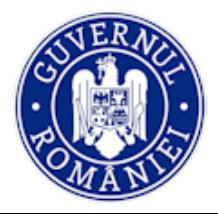

# Manual de utilizare MySMIS2014 Front Office

Modulul Achiziții

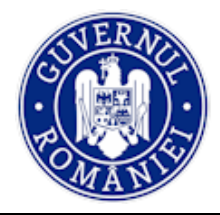

# CUPRINS

| EVIDEN  | ŢA MODIFICĂRILOR MANUALULUI DE UTILIZARE               | 3  |
|---------|--------------------------------------------------------|----|
| INTROD  | DUCERE                                                 | 4  |
| Conecta | are la aplicație                                       | 5  |
| A. (    | Conectarea la aplicația MySMIS                         | 5  |
| B. F    | Recuperare parola                                      | 6  |
| SECŢIUI | NEA 4 - Modulul Achiziții                              | 7  |
| 4.0.    | Accesarea aplicați <mark>ei</mark>                     | 7  |
| 4.1.    | Adăugare/Modificare Dosar de Achiziț <mark>ie .</mark> | 8  |
| 4.2.    | Funcția <i>Planificare</i>                             | 9  |
| 4.3.    | Funcția <i>Publicare</i>                               | 11 |
| 4.4.    | Funcția Participanți procedură                         | 15 |
| 4.5.    | Funcția <i>Rezu<mark>lta</mark>t evaluare</i>          | 18 |
| 4.6.    | Funcția <i>Contract a<mark>chi</mark>ziție</i>         | 20 |
| 4.7.    | Funcția Acte adiționale                                | 22 |
| 4.8.    | Funcția Validare dosar achiziție                       | 25 |
|         |                                                        |    |

\*\*\*\*

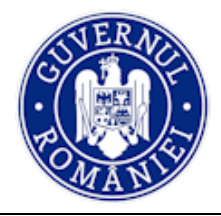

# EVIDENȚA MODIFICĂRILOR MANUALULUI DE UTILIZARE

| Nr.  | Versiune | Versiune         | Data        | Descriere modificării                                                                                                    |
|------|----------|------------------|-------------|----------------------------------------------------------------------------------------------------|
| crt. | manual   | aplicație        | versionării |                                                                                                    |
| 1.   | 0.1      | ¥<br>3.2.22<br>¥ | iunie 2017  | Constituire manual prin extragerea modului<br>Achiziții din <i>Manual de utilizare</i><br><i>MySMIS2014_FrontOffice</i> , versiunea 0.4.3.<br>Revizuire și completare text explicativ,<br>introducere de noi ecrane, revizuire <i>layout</i><br>manual. |

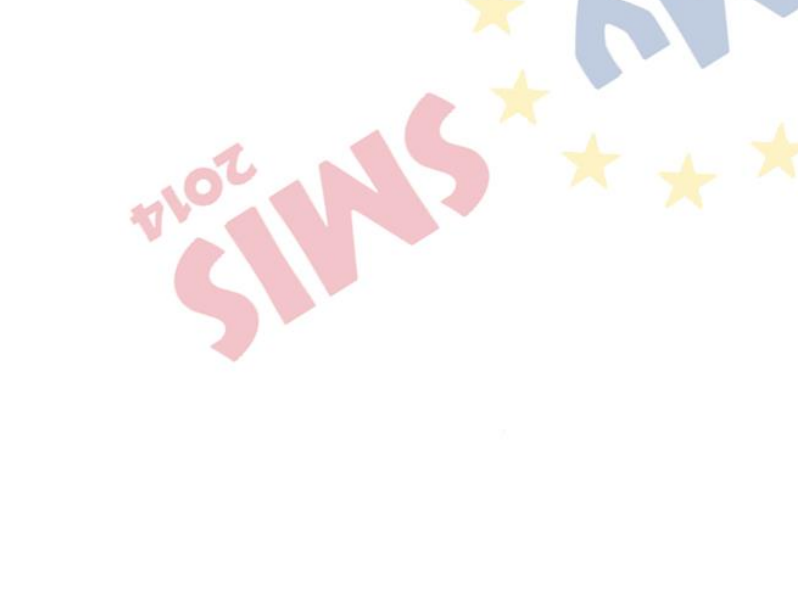

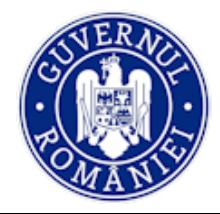

# INTRODUCERE

În vederea asigurării colectării în totalitate a informațiilor referitoare la proiectele finanțate din Fonduri Europene Structurale și de Investiții (FESI) necesare pentru monitorizarea, evaluarea, gestionarea financiară, verificarea, auditul și controlul acestora pentru perioada de programare 2014 – 2020, România a dezvoltat MySMIS2014, un sistem de schimb electronic de date între beneficiari și autoritățile de management, organismele intermediare, Autoritatea de certificare, Autoritatea de audit. Sistemul permite beneficiarilor să prezinte, într-o singură transmitere, toate informațiile necesare sistemelor de gestiune și control ale programelor operaționale, conform prevederilor din Regulamentul 1303/2013 - art. 122, alin. 3.

În acest context arhitectura MySMIS2014 reflectă toate etapele ciclului de viață al unui proiect. MySMIS2014 este disponibil la următorul link: https://2014.mysmis.ro/frontOffice/

Sistemul are în prezent următoarele module funcționale:

- I. modulul **Definire Apel** dedicat Autorităților de Management;
- II. modulul **Cereri Finanțare** dedicat solicitanților de finanțare în vederea depunerii cererilor;
- III. modulul **Evaluare și Selecție** dedic<mark>at</mark> Autorităților de Management/ Organismelor Intermediare și solicitanților de finanțare;
- IV. modulul **Contractare** dedicat Autorităților de Management/Organismelor Intermediare și solicitanților de finanțare;
- V. modulul **Achiziții** dedicat solicitanților de finanțare și Autorităților de Management/Organismelor Intermediare;
- VI. modulul **Comunicare** dedicat solicitanților de finanțare și Autorităților de Management/Organismelor Intermediare;
- VII. modulul **Implementare** dedicat solicitanților de finanțare și Autorităților de Management/Organismelor Intermediare.

NOTĂ: Imaginile din capturile de ecran prezentate pot fi diferite de imaginile regăsite în mediul de producție (aceste capturi sunt extrase din mediul de testare) la diferitele stadii de dezvoltare ale aplicației. Singurele diferențe dintre cele două medii sunt de afișare (design), funcționalitățile fiind aceleași.

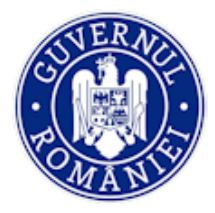

# Conectare la aplicație

# A. Conectarea la aplicația MySMIS

1. În câmpul "Utilizator" se completează <u>numele de utilizator</u> sau <u>e-mail</u>, apoi se introduce parola și se apasă butonul "Login".

| * . *                                                              | 2014                                                                                                    |
|--------------------------------------------------------------------|----------------------------------------------------------------------------------------------------|
| * * *                                                              |                                                                                                    |
| ∋ Conectează-te în aplicație!                                      | ⊙ Creează cont!                                                                                                    |
| Nume de utilizator/E-mail:<br>Nume de utilizator/E-mail:           | Creează-ți cont pentru a avea acces la toate funcționalitățile oferite de                                                                                                    |
| Parola<br>Parola                                                   | platforma <b>MySMIS2014</b> !<br>Dacă nu ai cont de utilizator, apasă pe<br>butonul de "Creează cont"!                                                                                |
| Nume de utilizator/E-mail:<br>Nume de utilizator/E-mail:<br>Parola | Creează-ți cont pentru a avea acces la<br>toate funcționalitățile oferite de<br>platforma <b>MySMIS2014</b> !<br>Dacă nu ai cont de utilizator, apasă p<br>butonul de "Creează cont"! |

- 2. Dacă utilizatorul a uitat parola, va trebui sa apese pe linkul "Ai uitat parola?" urmând să completeze câmpurile solicitate.
- 3. Dacă utilizatorul completează greșit una din informațiile solicitate la conectare, sistemul va notifica acest lucru ca în imaginea de mai jos. De asemenea, la următoarea încercare de conectare la aplicație, utilizatorul va trebui sa completeze și câmpul "Captcha".

| ★ My ★                                                                       | <b>SMIS</b>                                                                                                    |
|------------------------------------------------------------------------------|----------------------------------------------------------------------------------------------------|
| ⊙ Conectează-te în aplicație!                                                | ⊙ Creează cont!                                                                                                    |
| Nume de utilizator/E-mail:<br>Nume de utilizator/E-mail:<br>Parola<br>Parola | Creează-ți cont pentru a avea acces la<br>toate funcționalitățile oferite de<br>platforma <b>MySMIS2014</b> !<br>Dacă nu ai cont de utilizator, apasă pe<br>butonul de "Creează cont"! |
| + i i v 2 + -                                                                |                                                                                                    |

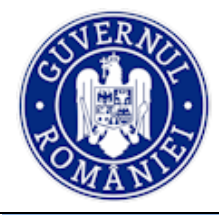

MySMIS2014 – FrontOffice

#### B. Recuperare parola

| MySMIS                      | 2014                 |
|-----------------------------|----------------------|
| Recupereaza parola          | ⊙ Date de verificare |
| Utilizator/Adresa de email: | Tip act identitate   |
| Utilizator/Adresa de email  | BI/CI 🔻              |
| Cod de siguranta            | Serie BI/CI          |
| Vh kkhcw                    | Serie BI/CI          |
| C                           | Nr BI/CI             |
| Captcha                     | Nr BI/CI             |
|                             | ✓Resetare Parola     |

Recuperarea parolei contului se face prin accesarea linkului "<u>Ai uitat parola?</u>".

- Se vor completa câmpurile "utilizator/adresa de email", "cod de siguranță" și datele de verificare respectiv, serie, nr. act de identitate.
- După apăsarea butonului "Resetare parolă" sistemul va valida informațiile completate și va transmite pe adresa de mail un link.
- 3. Se va accesa linkul primit și se va modifica parola.

| ip act identitate          |   |
|----------------------------|---|
| Alt act de identitate      | ۲ |
| Tip act identitate         |   |
| eria/Nr act de identitate  |   |
| Seria/Nr act de identitate |   |

ATENȚIE! Codul de siguranță=captcha

Notă: toate detaliile privind gestionarea contului de utilizator le găsiți în prima secțiune a Manualului de utilizare MySMIS2014 Front Office – Modulul Cerere de finațare.

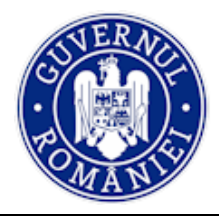

# SECȚIUNEA 4 - Modulul Achiziții

Modulul asigură colectarea datelor structurate și a documentelor justificative privind dosarul/ dosarele achiziției/ achizițiilor, contractele de achiziție încheiate și actele adiționale/ modificările acestora. Contractele de achiziție introduse în acest modul sunt preluate apoi în SMIS 2014+.

Precondiție: utilizatorul are cont activ în MySMIS2014.

NOTĂ: terminologia folosită în construția modulului Achiziții este în conformitate cu legislația în vigoare privind achizițiile publice din perioada 2014-2020, inclusiv cu Ordinul ministrului nr. 1284/2016 privind aprobarea Procedurii competitive aplicabile solicitanților/beneficiarilor privați pentru atribuirea contractelor de furnizare, servicii sau lucrări finanțate din fonduri europene.

# 4.0. Accesarea aplicației

Conectarea în aplicatie MySMIS2014 - Modul Achiziții

- 1. Se accesează aplicația MySMIS2014 utilizand link-ul: <u>https://2014.mysmis.ro</u>;
- După logarea în aplicația MySMIS, respectiv după alegerea unei persoane juridice (entitate juridică creată în MySMIS), accesul în modul se face apăsând butonul ACHIZIȚII din meniul de sus din interfața sistemului.

| 🔿 MyS            | SMIS 2014 🛞        | 0 🥥                                    |                                  |                                      |              | <b>(1)</b>       | Bodonea Adrian 🗡 | ministerul - fondurilor et | JROPENE/TESTARE-POAD     |                              |
|------------------|--------------------|----------------------------------------|----------------------------------|--------------------------------------|--------------|------------------|------------------|----------------------------|--------------------------|------------------------------|
| 🖉 CERE           | ERI FINANȚARE 🗒 C  | 😂 ACHIZIȚII 🛛 📮                        | COMUNICARE                       | MPLEMENTARE                          |              |                  |                  | E TIMP SEF                 | VER: 24/04/2020 16:35:11 |                              |
|                  | Q Titlu dose       | ır.<br>Ir                              | Descriere:<br>Descriere d        | osar                                 |              |                  |                  |                            | Q APLICĂ FILTRE          |                              |
| <b>≡</b> • Dosar | e achiziție        |                                        |                                  |                                      |              |                  |                  |                            |                          |                              |
| #                | ld dosar achizitie | Titlu                                  | Descriere                        | CPV                                  | Tip contract | Valoare contract | Moneda           | Tip procedură              | Data publicare procedură | Data publicare rezultat eval |
| 1.               | 1121634803         | dosar achiz<br>1                       | calculatoare<br>birou            | Diode tunel,<br>Calculatoare<br>de b | Lucrări      | 1000000          | LEI              | Achiziție<br>directă       | 2/3/2015                 | 2/4/2016                     |
| 2.               | 116491413          | Achiz<br>Servicii<br>consultanta<br>MP | consultanta<br>MP 2              | Servicii de<br>consultanță<br>financ | Servicii     | 1000000.12       | LEI              | Licitație<br>deschisă      | 9/2017                   | 10/2017                      |
| 3.               | 3158491386         | achiz<br>calculatoare                  | achiz de<br>tehnica de<br>calcul | Calculatoare<br>de birou             | Furnizare    | 100000           | LEI              | Licitație<br>deschisă      | 5/2014                   | 8/2015                       |
| 4.               | 1037457780         | testare<br>subsecvent                  | test                             | Portocale                            | Furnizare    | 20000            | LEI              | Achiziție<br>directă       | 1/2016                   | 2/2016                       |
| 5.               | 778851260          | Dosar test<br>adi                      | achizitii                        | Servicii de<br>birotică              | Servicii     | 20000            | LEI              | Achiziție<br>directă       | 2012                     | 2012                         |
|                  |                    |                                        |                                  |                                      |              |                  |                  | PAGINA 1 -                 | RANDURI PE PAGINA 5 ¥    | 1 - 5 DIN 34 < >             |

Sistemul afișează un tabel cu toate dosarele de achiziție care au fost deja introduse în sistem de o entitate juridică și o fereastră de căutare a dosarelor deja introduse pe baza titlului dosarului sau a descrierii.

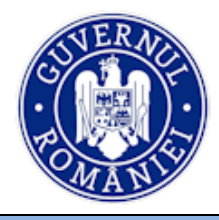

### 4.1. Adăugare/Modificare Dosar de Achiziție

1. Pentru introducerea unui dosar de achiziție se acționează butonul **ADAUGĂ** din partea dreaptă a ecranului.

| 🔷 My                                                                                                    | SMIS 2014 🛞        | •                                |                                  |                                      |              |                  |        |                       |                          |                                  | 🗰 上 Bodones Ad        | ian - 💼 MDRISTERUL - FONDURILOR EURO                                                                                 | PENE/TESTARE-POAD     |
|----------------------------------------------------------------------------------------------------|--------------------|----------------------------------|----------------------------------|--------------------------------------|--------------|------------------|--------|-----------------------|--------------------------|----------------------------------|-----------------------|----------------------------------------------------------------------------------------------------|-----------------------|
| Ø CER                                                                                                    | RERI FINANȚARE     | CONTRACTARE 😝 A                  | иснігіўіі 🔛 сомил                | ICARE 😡 IMPLEMENT                    | ARE          |                  |        |                       |                          |                                  |                       | 5 TIMP SERVER                                                                                                    | E 24/04/2020 18:38:27 |
| The detail         Denotive         Q. MULCA RESISE           The detail         Denotives detail         M. Strategie details |                    |                                  |                                  |                                      |              |                  |        |                       |                          | 1                                |                       |                                                                                                    |                       |
|                                                                                                    | are achiziție      |                                  |                                  |                                      |              |                  |        |                       |                          |                                  |                       |                                                                                                    | <b>*</b>              |
|                                                                                                    | ld dosar achizitie | Titlu                            | Descriere                        | CPV                                  | Tip contract | Valoare contract | Moneda | Tip procedură         | Data publicare procedură | Data publicare rezultat evaluare | Data semnare contract | Cod/Coduri SMIS asociate                                                                                             | 🕀 ADAUGĂ              |
| 1.                                                                                                    | 1121634803         | dosar achiz 1                    | calculatoare<br>birou            | Diode tunel,<br>Calculatoare de<br>b | Lucrări      | 100000           | LEI    | Achiziție<br>directă  | 2/3/2015                 | 2/4/2016                         | 1/1/2017              | 103404, 103406, 103579, 103611, 103657,<br>103666, 103687, 103700, 103793,<br>103797, 103798, 103918, 103991, 104023 |                       |
| 2.                                                                                                    | 116491413          | Achiz Servicii<br>consultanta MP | consultanta MP<br>2              | Servicii de<br>consultanță<br>financ | Servicii     | 100000.12        | LEI    | Licitație<br>deschisă | 9/2017                   | 10/2017                          | 11/2017               | 103404, 103406, 103551, 103579, 103611,<br>103657, 103666, 103687, 103700,<br>103793, 103797, 104023                 | 💼 șterge              |
| 3.                                                                                                    | 3158491386         | achiz<br>calculatoare            | achiz de<br>tehnica de<br>calcul | Calculatoare de<br>birou             | Furnizare    | 100000           | LEI    | Licitație<br>deschisă | 5/2014                   | 8/2015                           | 2018                  | 103611, 103657, 103749, 103793, 103797                                                                               | 💼 șteroe              |
| 4.                                                                                                    | 1037457780         | testare<br>subsecvent            | test                             | Portocale                            | Furnizare    | 20000            | LEI    | Achiziție<br>directă  | 1/2016                   | 2/2016                           | 2018                  | 103687, 103793                                                                                                    | 💼 șterge              |

- 2. Sisitemul deschide o fereastră în care se completează câmpul *Titlu dosar* și câmpul *Descriere dosar* (scurtă detaliere a dosarului achiziției);
- 3. Se acționează butonul ADAUGĂ DOSAR și noul dosar va apărea în lista de dosare de achiziție;

| 🔅 MySMIS 2014      | o 🖸 🤪       |                                                                                     | ۵             | 👤 Bodonea Adrian ~ | ministerul - fondurilor europene/testare.poad |
|--------------------|-------------|-------------------------------------------------------------------------------------|---------------|--------------------|-----------------------------------------------|
| 🖉 CERERI FINANȚARE | CONTRACTARE | S ACHIZIȚII 📮 COMUNICARE S IMPLEMENTARE                                             |               |                    | TIMP SERVER: 27/04/2020 11:00:45              |
|                    |             |                                                                                     |               |                    |                                               |
| 🖉 Dosar achiziție  |             |                                                                                     |               |                    |                                               |
|                    |             |                                                                                     |               |                    |                                               |
| ld dosar:          |             |                                                                                     |               |                    |                                               |
|                    |             |                                                                                     |               |                    |                                               |
| Titlu docor: t     |             | Servicii de formare profesionala                                                    |               |                    |                                               |
| Titiu uosar.       |             |                                                                                     |               |                    |                                               |
|                    |             |                                                                                     |               |                    |                                               |
| Descriere dosar:   |             | Achizitionarea de servicii de formare profesionala pentru imbunatatirea competentel | r angajatilor |                    |                                               |
|                    |             |                                                                                     |               |                    |                                               |
|                    |             |                                                                                     |               |                    | 🔶 RENUNȚĂ 📑 ADAUGĂ DOSAR                      |
|                    |             |                                                                                     |               |                    |                                               |

- 4. Dosarul de achiziție se poate actualiza/modifica ori de cate ori este necesar, dar numai înainte de finalizarea procedurii de achiziție și de transmitere către AM/OI responsabil;
- 5. Introducerea de date se poate face pe **pași**, unul după celalalt, utilizând funcțiile din stânga ecranului.
- 6. Sistemul permite atașarea de documente relevante unui dosar de achiziție;
- 7. După introducerea informațiilor în pasul respectiv este necesară salvarea acestora.
- 8. După parcurgerea și completarea cu informații a tuturor pașilor se va putea genera din sistem fișierul centralizator ce reprezintă dosarul unei achiziții, în structura solicitată cu datele introduse.

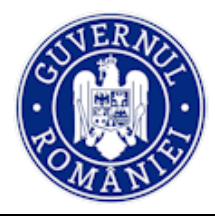

#### 4.2. Funcția *Planificare*

 La acționarea butonului ADAUGĂ DOSAR (vezi punctul 3 de mai sus) sistemul deschide automat secțiunea Planificare și câmpurile aferente acestei funcții, respectiv: *Tip contract*, *Tip procedură*, *Valoare estimată contract*, *Moneda*, *Dată publicare procedură*, *Dată publicare rezultat evaluare*, *Dată semnare contract*, *Dată transmitere JOUE* (daca e cazul), *Coduri CPV*. Toate aceste câmpuri vor fi completate. Se salvează prin acționarea butonului MODIFICĂ PLANIFICARE.

| ✿ Dosar achiziție              |                                          |                                             |                    |                 |                                                 |             |
|--------------------------------|------------------------------------------|---------------------------------------------|--------------------|-----------------|-------------------------------------------------|-------------|
| SECȚIUNI DOSAR                 | 🖉 Planificare                            |                                             |                    |                 |                                                 |             |
| 🚰 Planificare                  |                                          |                                             |                    |                 |                                                 |             |
| Publicare                      | Tip contract:                            | Servicii                                    | Tip procedură:     |                 | Licitație deschisă                              | <b>~</b>    |
| မှ<br>Validare dosar achiziție | Valoare estimată cu TVA (maxim 2 zecimal | e); 1000000.12                              | El Moneda:         |                 | LEI                                             | •           |
| Rezultat evaluare              |                                          | 1000000.12                                  |                    |                 |                                                 | _           |
| Contract achiziție             | Dată publicare procedură                 | An Lună Zi                                  | Dată publicare rez | ultat evaluare: | An Lună Zi<br>2017 <del>v</del> 10 <del>v</del> | , 🗵         |
| Acte adiționale                | Dată semnare contract:                   | An Lună Zi 🗙                                | Dată transmitere J | OUE:            | An Lună Zi                                      | ×           |
| Transmitere dosar              |                                          | 2017 • 11 • •                               |                    |                 | <b>* *</b>                                      |             |
| 🖄 Clarificări 🧧                |                                          |                                             |                    |                 |                                                 | PLANIFICARE |
|                                |                                          |                                             |                    |                 |                                                 |             |
|                                | ≡- Listă CPV                             |                                             |                    |                 |                                                 |             |
|                                | Cod De                                   | numire                                      |                    |                 |                                                 |             |
|                                | 48782000-3 Pa                            | chete software pentru managementul stocării |                    |                 |                                                 | 💼 șterge    |
|                                | 66171000-9 Se                            | rvicii de consultanță financiară            |                    |                 |                                                 | 💼 șterge    |

În secțiunea **Atașamente** se încarcă documente justificative, conform tipului de procedură aleasă (de exemplu Nota privind determinarea valorii estimate, refreratul de necesitate, declarații conflict de interese etc.), semnate electronic;

| <ul> <li>Dosar achiziţie</li> </ul> |                           |                               |                                |                    |                   |          |             |                   |  |
|-------------------------------------|---------------------------|-------------------------------|--------------------------------|--------------------|-------------------|----------|-------------|-------------------|--|
| SECȚIUNI DOSAR                      | ≡- Listă CPV              |                               |                                |                    |                   |          |             |                   |  |
| ¶⊐ Planificare                      | Cod                       | Denumire                      |                                |                    |                   |          | ADAU        | JGĂ               |  |
| Publicare                           | 30141200-1                | Calculatoare d                | de birou                       |                    |                   |          | T șter      | RGE               |  |
| Participanți procedură              |                           |                               |                                | PACINA ( -         |                   | 6 -      | 4.40004     |                   |  |
| Rezultat evaluare                   |                           |                               |                                | PAGINA             | PANDORI PE PAGIRA | 0 *      | T- TOINT    |                   |  |
| Contract achiziție                  | Ataşamente                |                               |                                |                    |                   |          |             |                   |  |
| Acte adiționale                     |                           |                               |                                |                    |                   |          |             |                   |  |
| Validare dosar achiziţie            | # Fişler                  |                               | Descriere                      | iere Tip ataşament |                   |          |             |                   |  |
| 🖄 Clarificări 🛛 🔍                   | 1 Referat de necesitate a | achiz calculatoare_semnat.pdf | Referat de necesitate pentru a | Atasament planific | care              | T șterge | 🕹 DESCAR    | ESCARCĂ           |  |
|                                     |                           |                               |                                | PAGINA 1 👻         | RANDURI PE PAGINA | 5 🔻      | 1 - 1 DIN 1 | $\langle \rangle$ |  |
|                                     | 🔗 Listă Cereri Finanțare  |                               |                                |                    |                   |          |             |                   |  |
|                                     | Cod smis 🛧                | Denumire                      |                                |                    |                   |          | 🕀 ADAU      | JGĂ               |  |
|                                     | 103657                    | prezentare Colegi             |                                |                    |                   |          | 💼 șter      | RGE               |  |
|                                     | 103611                    | Testare 12.09.2017            |                                |                    |                   |          | 💼 șter      | RGE               |  |
|                                     | 103749                    | test ilmt 4                   |                                |                    |                   |          | 💼 șter      | RGE               |  |
|                                     | 103793                    | lider testare cr/cp           |                                |                    |                   |          | 💼 șter      | RGE               |  |
|                                     |                           |                               |                                |                    |                   |          |             |                   |  |

2. În câmpul *Listă Cereri Finanțare* se face legătura între Dosarul Achiziției și Cererile de finanțare din contul entitatii juridice, pentru justificarea cheltuielilor (totale sau parțiale) dintr-o achiziție.

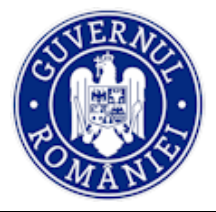

**ATENȚIE!** Un *Dosar de Achiziție* poate fi adăugat la mai multe *Cereri de Finanțare* (identificat după codul SMIS), respectiv la o *Cerere de Finanțare* pot fi adăugate *mai multe Dosare de Achiziție*.

| SECTIONI DOSAR                             | Titlu dosar: *                                | TITLUL     | ACHI   | ZITIEI    |       |         |     |                                   |                    |   |           |       | -       | •        |
|--------------------------------------------|-----------------------------------------------|------------|--------|-----------|-------|---------|-----|-----------------------------------|--------------------|---|-----------|-------|---------|----------|
| Planificare                                | Descripto deser                               | ACHIZ      |        | ST MyS    | MIS20 | 14      |     |                                   |                    |   |           |       |         |          |
| Publicare                                  | Descriere dosar                               |            |        |           |       |         |     |                                   |                    |   |           |       |         |          |
| & Participanți procedură                   |                                               |            |        |           |       |         |     |                                   |                    |   |           |       | MODIFIC | À DOSAR  |
| Rezultat evaluare                          |                                               |            |        |           |       |         |     |                                   |                    |   |           |       |         |          |
| Contract achiziție                         | Ø Planificare                                 |            |        |           |       |         |     |                                   |                    |   |           |       |         |          |
| C Acte adiționale                          |                                               |            |        |           |       |         |     |                                   |                    |   |           |       |         |          |
| 🕥 Validare dosar achiziție                 | Tip contract.                                 | PRODUSE    |        |           |       |         | ¥   | Tip procedură:                    | Licitație deschisă |   |           |       |         | Ŧ        |
| 😪 Clarificări 🚺                            | Valoare estimată contract (maxim 2 zecimale): | 1000000    | 0      |           |       |         | RON | Moneda:                           | LEI                |   |           |       |         | *        |
|                                            |                                               | 1000000    | 0.00 R | ON        |       |         |     |                                   |                    |   |           |       |         |          |
|                                            | Dată publicare procedură                      | An<br>2017 |        | Lună<br>3 | Ŧ     | Zi<br>1 | -   | Dată publicare rezultat evaluare: | An<br>2017         | Ŧ | Lună<br>3 | -     | Zi<br>8 | Ŧ        |
|                                            | Dată semnare contract:                        | An         |        | Lună      |       | Zi      |     | Dată transmitere JOUE:            | An                 |   | Lună      |       | Zi      |          |
|                                            |                                               | 2017       | *      | 3         | *     | 10      | *   |                                   |                    | * |           | *     |         | *        |
|                                            |                                               |            |        |           |       |         |     |                                   |                    |   |           | MODIF | ICĂ PLA | NIFICARE |
| Dosar de achiziție actualizat cu succes cu |                                               |            |        |           |       |         |     |                                   |                    |   |           |       |         |          |
| planificarea asociată.                     | uistä CPV                                     |            |        |           |       |         |     |                                   |                    |   |           |       |         |          |

- 3. După completarea fiecărei secțiuni se salvează informațiile prin utilizarea butonului **MODIFICĂ DOSAR**, înainte de a trece la următoarea etapă;
- 4. În cazul în care apare necesitatea unor modificări ale dosarului de achiziție, se seletează dosarul din lista celor introduse în sistem, se fac modificările, inclusiv adaugarea de documente semnate electronic, și se salvează prin utilizarea butonului **MODIFICĂ DOSAR**.

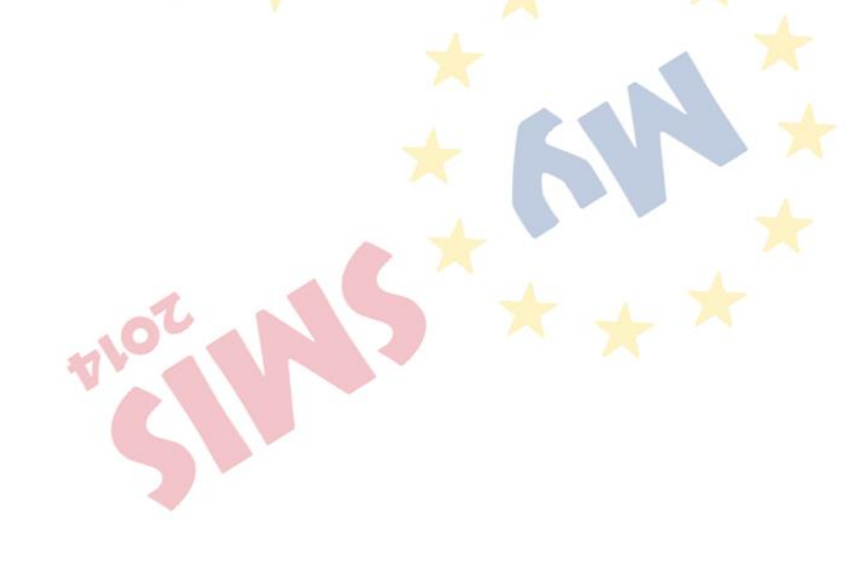

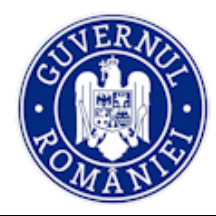

#### 4.3. Funcția *Publicare*

1. Din meniul din partea stângă a ecranului se selectează funcția **Publicare**.

| 🔆 MySMIS 2014 🛭 💿            | 9                                                                                                    |                    |                                                                                             | 🔎 🚺 Bodonea Adrian 🗸                                                                                                    | 🏛 MINISTERUL - FONDURILOR F                                                                                                    | EUROPENE/TESTARE-POAD                                                             |
|------------------------------|----------------------------------------------------------------------------------------------------|--------------------|---------------------------------------------------------------------------------------------|----------------------------------------------------------------------------------------------------|----------------------------------------------------------------------------------------------------|-----------------------------------------------------------------------------------|
| 🖉 CERERI FINANȚARE 🛛 🔠 CONTR | RACTARE SACHIZIȚII 📮 COMUNICARE                                                                                                    | IMPLEMEN           | NTARE                                                                                       |                                                                                                    | 🔁 TIMP SE                                                                                                    | RVER: 04/06/2020 10:08:18                                                         |
| SECȚIUNI DOSAR               | Dosar achiziție / Publicare                                                                                                    |                    |                                                                                             |                                                                                                    |                                                                                                    |                                                                                   |
| ∰⊐ Planificare               | i Titlu dosar: Acord-car<br>testare subsecvent NU                                                                                               | dru:               | Număr loturi:<br>1                                                                          | Tip procedură:<br>Cerere de oferte/Procedură simpli                                                                                                    | Status dosar:<br>licată Deschis                                                                                                    |                                                                                   |
| Publicare                    |                                                                                                    |                    |                                                                                             |                                                                                                    |                                                                                                    |                                                                                   |
| Participanți procedură       | Ø Dosar achiziţie/Publicare                                                                                                    |                    |                                                                                             |                                                                                                    |                                                                                                    |                                                                                   |
| Contract achizitie           | Procedura de achiziție:                                                                                                    | Cerere de oferte/  | Procedură simplificată                                                                      |                                                                                                    |                                                                                                    | *                                                                                 |
| Acte adiționale              | Este procedură de achiziție accelerată?                                                                                                    | NU                 |                                                                                             |                                                                                                    |                                                                                                    |                                                                                   |
| S Validare dosar achiziţie   | Procedura de achiziție se desfășoară online?                                                                                                    | NU                 |                                                                                             |                                                                                                    |                                                                                                    |                                                                                   |
| 🖄 Clanficàri 🧧               | Este procedura de achiziţie un acord cadru?                                                                                                    | NU NU              | ATENȚIE II Modificarea ulte<br>nivel de lot (contracte de a<br>introduse sunt deja prinse l | rioară a bifei de la câmpul "Acord cadru" v<br>chiziție, contracte subsecvente, acte adițic<br>n cereri de rambursare, cereri de plată sa<br>efectuată și modificarea bit | a conduce automat la ștergerea inforn<br>nale aferente lor). Dacă contractele di<br>u declarații de cheltuieli, ștergerea info<br>ei nu se va realizal | națiilor introduse până la<br>e achiziție/subsecvente<br>rmațiilor NU va putea fi |
|                              | Face obiectul unei republicări?                                                                                                    | NU                 |                                                                                             |                                                                                                    |                                                                                                    |                                                                                   |
|                              | Valoare estimată fără TVA (maxim 2 zecimale):                                                                                                   | 3650               |                                                                                             |                                                                                                    |                                                                                                    | RON                                                                               |
|                              |                                                                                                    | 3650.00 RON        |                                                                                             |                                                                                                    |                                                                                                    |                                                                                   |
|                              | Criteriul de atribuire:                                                                                                    |                    |                                                                                             |                                                                                                    |                                                                                                    | · · ·                                                                             |
|                              | Număr anunț participare/invitație de<br>participare/invitație/anunț de participare<br>simplificat/anunț de intenție valabil în mod<br>continuu: | 25                 |                                                                                             |                                                                                                    |                                                                                                    |                                                                                   |
|                              | Dată anunț participare/invitație de<br>participare/invitație/anunț de participare<br>simplificăt/anunț de intenție valabil în mod<br>continuu:  | 05/04/2017         | 7                                                                                           |                                                                                                    |                                                                                                    |                                                                                   |
|                              | Termen depunere oferte:                                                                                                    | 6/03/201           | 7                                                                                           |                                                                                                    |                                                                                                    |                                                                                   |
|                              |                                                                                                    |                    |                                                                                             |                                                                                                    |                                                                                                    | MODIFICĂ                                                                          |
|                              | @ Ataşamente                                                                                                    |                    |                                                                                             |                                                                                                    |                                                                                                    |                                                                                   |
|                              | # Fişler                                                                                                    |                    | Descriere                                                                                   | Tip ataşament                                                                                                    |                                                                                                    |                                                                                   |
|                              | 1 Declaratie_conflict_interese_lordache Oan                                                                                                    | a Maria-semnat.pdf | 12                                                                                          | atasament dosar intern ac                                                                                                    | hizitie 💼 ștref                                                                                                    | RGE 🕹 DESCARCĂ                                                                    |
|                              |                                                                                                    |                    |                                                                                             | PAGINA 1 👻                                                                                                    | RANDURI PE PAGINA 5 ¥                                                                                                    | 1 - 1 DIN 1 < >                                                                   |
|                              | ≡• Loturi                                                                                                    |                    |                                                                                             |                                                                                                    |                                                                                                    |                                                                                   |
|                              | Id lot Nume lot                                                                                                    |                    | Tip contract                                                                                | Valoare estimată                                                                                                    |                                                                                                    |                                                                                   |
|                              | 3085341860 11                                                                                                    |                    | Furnizare                                                                                   | 200000                                                                                                    |                                                                                                    | TI ȘTERGE                                                                         |
|                              |                                                                                                    |                    |                                                                                             | PAGINA 1 👻                                                                                                    | RANDURI PE PAGINA 5 ¥                                                                                                    | 1 - 1 DIN 1 < >                                                                   |

- > Se vor introduce/selecta elemente noi specifice acestui proces, respectiv:
  - Procedura de achiziție se va selecta tipul procedurii de achiziție din lista predefinită;
    - Este procedură de achiziție accelerată (DA/NU) câmp obligatoriu pentru următoarele tipuri de proceduri: licitație deschisă/restrânsă/negociere cu publicare/negociere competitivă/procedura simplificată;
    - Procedura de achiziție se desfășoară online (DA/NU) câmp obligatoriu pentru următoarele tipuri de proceduri: licitație deschisă/ licitație restrânsă/ negociere cu publicare/ negociere competitivă/ competitiv/parteneriatul pentru inovare/

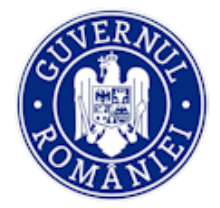

#### MySMIS2014 – FrontOffice

concurs de soluții/ negociere cu publicare/ cerere de ofertă/ procedură simplificată/ procedura aplicabilă serviciilor sociale și altor servicii specifice;

- Procedură de achiziție este un acord cadru (DA/NU) câmp obligatoriu câmp obligatoriu pentru toate tipurile de proceduri, mai puțin achiziția directă; dacă se selectează "DA", sistemul afișează un câmp nou:
  - Modalități de încheiere a Acordului cadru se va selecta una din optiunile: CU UN SINGUR OPERATOR ECONOMIC; CU MAI MULŢI OPERATORI ECONOMICI;
- Face obiectul unei republicări? (DA/NU) câmp obligatoriu pentru următoarele tipuri de proceduri: licitație deschisă/ licitație restrânsă/ negociere cu publicare/ negociere competitivă/ dialog competitiv/ parteneriatul pentru inovare/ concurs de soluții/ cerere de ofertă/ procedură simplificată/ procedura aplicabilă serviciilor sociale și altor servicii specifice;
- Valoare estimată fără TVA (cu două zecimale) câmp obligatoriu;
- Criteriul de atribuire se va selecta din lista predefinită (prețul cel mai scăzut/ oferta cea mai avantajoasă economic/ costul cel mai scăzut/ cel mai bun raport calitate-preț/ cel mai bun raport calitate-cost); este câmp obligatoriu pentru următoarele tipuri de proceduri: licitație deschisă/ licitație restrânsă/ negociere cu publicare/ negociere competitivă/ dialog competitiv/ parteneriatul pentru inovare/ concurs de soluții/ cerere de ofertă/ procedură simplificată/ procedura aplicabilă serviciilor sociale și altor servicii specifice);
- Număr anunț participare/ invitație de participare/ invitație/anunț de participare simplificat/ anunț de intenție valabil în mod continuu – câmp obligatoriu pentru toate tipurile de proceduri, mai puțin achiziția directă;
- Data anunț participare/ invitație de participare/ invitație/ anunț de participare simplificat/ anunț de intenție valabil în mod continuu – câmp obligatoriu pentru toate tipurile de proceduri, mai puțin achiziția directă;
- Termen depunere oferte (câmp data și oră) câmp obligatoriu pentru toate tipurile de proceduri, mai puțin achiziția directă.
- Atașamente la dosar achiziție (ex: referat de necesitate, note justificative, strategia de contractare, documentații publicate/nepublicate în SEAP, respingeri ANAP, anunțuri, erate, clarificări și răspunsuri la clarificări publicate/nepublicate în SEAP etc.) câmp obligatoriu;

Notă: documentele care vor fi atașate trebuie specificate în ghidul beneficiarului elaborat de către fiecare AM.

Loturi – câmp obligatoriu pentru toate tipurile de proceduri. În cazul în care achiziția nu este împarțită în mai multe loturi, se adaugă informațiile corespunzătoare pentru un lot.

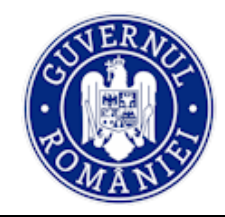

MySMIS2014 – FrontOffice

|                          | VARARE ESTIMATION TVA IIIAKIITZ ZECIIIARE                 | 10               |                                         | RU IN                           |
|--------------------------|-----------------------------------------------------------|------------------|-----------------------------------------|---------------------------------|
| SECȚIUNI DOSAR           |                                                           | 10.00 RON        |                                         |                                 |
| Planificare              | Număr anunț participare/invitație de                      | 1                |                                         |                                 |
| Publicare                | simplificat/anunț de intenție valabil în mod<br>continuu: |                  |                                         |                                 |
| Participanți procedură   |                                                           |                  |                                         |                                 |
| Rezultat evaluare        |                                                           |                  |                                         |                                 |
| Contract achiziție       | Atasamente                                                |                  |                                         |                                 |
| Acte adiționale          | C / napalition no                                         |                  |                                         |                                 |
| Validare dosar achiziţie | # Fişier                                                  | Descriere        | Tip ataşament                           |                                 |
| 🖄 Clarificări 0          | 1 Caiet_sarcini achiz-semnat.pdf                          | Caiet de sarcini | atasament procedura anterioara reluarii | 📩 ȘTERGE 🕹 DESCARCĂ             |
|                          |                                                           |                  | PAGINA 1 ¥ RANDUR                       | I PE PAGINA 5 - 1 - 1 DIN 1 < > |
|                          | ■- Loturi ( dosarul de achiziţie necesită minim u         | in lot )         |                                         |                                 |
|                          | Id lot Nume lot                                           | Tip contract     | Valoare estimată                        | ADAUGĂ                          |
|                          |                                                           |                  | PAGINA 1 👻 RANDUR                       | I PE PAGINA 5 ▼ 0-0 DIN 0 < >   |

 Se acționează butonul ADAUGĂ. Sistemul deschide o fereastră de lucru în care se completează informațiile cerute în câmpurile corespunzătoare: *Titlu achiziție, Tip contract* (se alege dintr-o listă predefinită), *Valoare estimată, Dată finalizare evaluare*. Apoi se acționează butonul ADAUGĂ.

| 🔅 MySMIS 2014 🛞 🧕                                                 | 19                                   |                    |                    | 👔 🚺 👤 Bodonea Adrian                | <ul> <li>ministerul - fondurilor europene/testare-poad</li> </ul> |
|-------------------------------------------------------------------|--------------------------------------|--------------------|--------------------|-------------------------------------|-------------------------------------------------------------------|
| 🖉 CERERI FINANȚARE  🗎 CONT                                        | TRACTARE 😂 ACHIZIȚII 📮 CO            | MUNICARE 😂 IMPLEME | NTARE              |                                     | E TIMP SERVER: 30/04/2020 16:49:58                                |
| SECȚIUNI DOSAR                                                    | R Dosar achiziție / Publicare / Lot  | 2                  |                    |                                     |                                                                   |
| Planificare                                                       | i → Titlu dosar:<br>Dosar test adi   | Acord-cadru:<br>NU | Număr loturi:<br>0 | Tip procedură:<br>Achiziție directă | Status dosar.<br>Deschis                                          |
| Publicate Participanți procedură                                  | 🖉 Lot                                |                    |                    |                                     |                                                                   |
| Contract achiziție                                                | ld lot:                              | •                  |                    |                                     |                                                                   |
| Acte adiționale                                                   | Titlu achiziție:                     |                    |                    |                                     |                                                                   |
| <ul> <li>Validare dosar achiziţie</li> <li>Clarificări</li> </ul> | Tip contract:                        | <u>.</u>           | K                  |                                     | *                                                                 |
|                                                                   | Valoare estimată (maxim 2 zecimale): | NaN RON            |                    |                                     | RON                                                               |
|                                                                   | Dată finalizare evaluare:            | introduce          | eti data           |                                     |                                                                   |
|                                                                   |                                      |                    |                    |                                     |                                                                   |

Informațiile introduse sunt vizualizate în câmpul *Loturi*. Sistemul alocă **Id lot** după ce utilizatorul dă *refresh* paginii.

# ATENȚIE!

În cazul în care o achiziție a fost inclusă într-o cerere de rambursare/ cerere de plată, contractul de achiziție sau actul/actele adiționale nu mai pot fi șterse. Sistemul dă un mesaj de eroare.

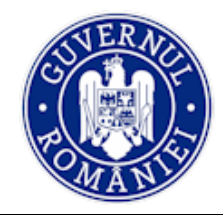

| R Dosar achiziție / Publicare                                                                                                    |                                            |                              |                                         |                                  |                         |               |
|----------------------------------------------------------------------------------------------------|--------------------------------------------|------------------------------|-----------------------------------------|----------------------------------|-------------------------|---------------|
| SECȚIUNI DOSAR                                                                                                    | simplificat/anunț de intenție<br>continuu: | ∍ valabil în mod             |                                         |                                  |                         |               |
| Planificare                                                                                                    | Termen depunere oferte:                    | Ē                            | 06/11/2017                              |                                  |                         |               |
| Publicare                                                                                                    |                                            |                              |                                         |                                  |                         |               |
| Participanți procedură                                                                                                    |                                            |                              |                                         |                                  |                         | MODIFICA      |
| Rezultat evaluare                                                                                                    | -                                          |                              |                                         |                                  |                         |               |
| Contract achiziție                                                                                                    | Ataşamente                                 |                              |                                         |                                  |                         |               |
| Acte adiționale                                                                                                    | # Fişier                                   |                              | Descriere                               | Tip ataşament                    |                         |               |
| Validare dosar achiziţie                                                                                                    | 1 Caiet_sarcini achia                      | r-semnat.pdf                 | Caiet de sarcini achizitie cal          | atasament dosar intern achizitie | 1 STERGE                | 🕹 DESCARCĂ    |
| 🖄 Clarificări 🛛                                                                                                    |                                            |                              |                                         | PAGINA 1 ¥                       | RANDURI PE PAGINA 5 👻 1 | 1-1 DIN 1 < > |
|                                                                                                    | ≡- Loturi                                  |                              |                                         |                                  |                         |               |
|                                                                                                    | ld lot                                     | Nume lot                     | Tip contract                            | Valoare estimată                 |                         |               |
|                                                                                                    | 261300358                                  | calculatoare                 | Furnizare                               | 23333                            |                         | T șterge      |
| Acest lot are contracte de achizitie cu<br>cheltuiel caro fac parte dint-o Contractul<br>1928/295 aferent Lotului 261300358 din<br>achizitia 3158/401386 nu poate fi sters<br>deoarece exista o corere de rambursare pe<br>acestal | • 2020 Toate drepturi                      | e rezervate - Ministerul Fon | durilor Europene I Sistem informatic de | PAGINA 1 -                       | RANDURI PE PAGINA 5 - 1 | 1-1 DIN 1 🔇 🔪 |

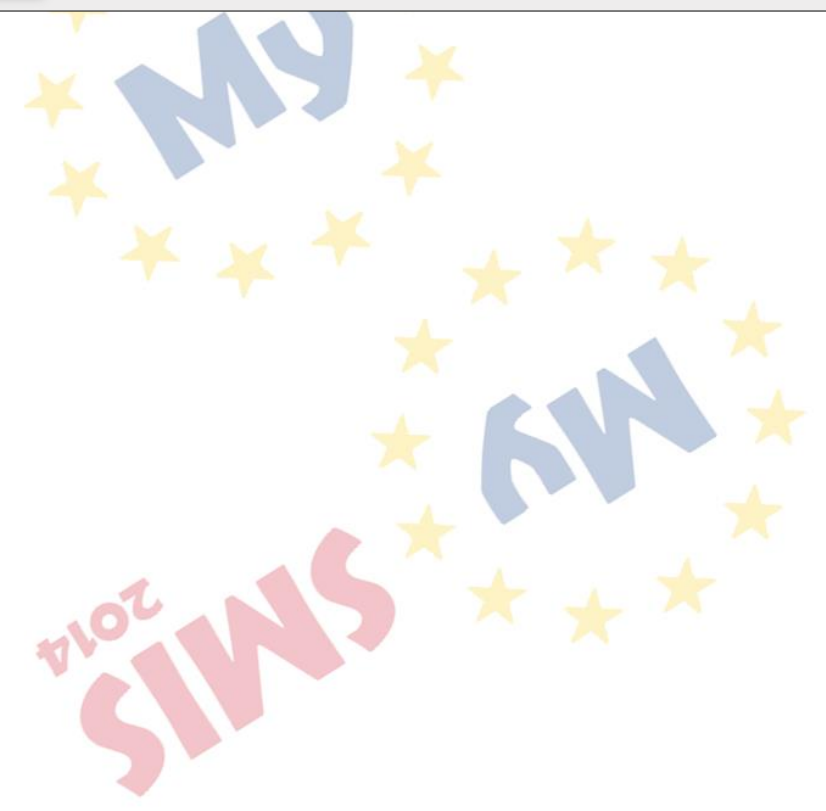

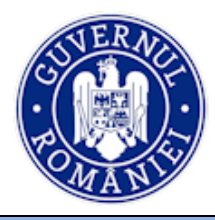

# 4.4. Funcția Participanți procedură

1. Din meniul din partea stângă se selectează funcția **Participanți procedură**; sistemul afișează *Lista participanților pentru fiecare lot* cu următoarele date: *Idlot, Nume lor, Tip contract, Valoare estimatăNr. Oferte admisibile/conforme, Nr. Oferte.* 

| ECTIUNI DOSAR                            | 🕱 Dosar achiziți            | e / Loturi participanți |                                |                                |                                     |                          |                 |
|------------------------------------------|-----------------------------|-------------------------|--------------------------------|--------------------------------|-------------------------------------|--------------------------|-----------------|
| Planificare                              | Dosarul a                   | fost semnat de repre    | zentantul legal. Orice modific | care il va notifica pe acesta. |                                     |                          |                 |
| Publicare                                | i Titlu dosar<br>dosar achi | z 1                     | Acord-cadru:<br>NU             | Numār loturi:<br>3             | Tip procedură:<br>Achiziție directă | Status dosar:<br>Deschis |                 |
| Rezultat evaluare     Contract achizitie | ■• Lista partic             | ipanților pentru fieca  | re lot                         |                                |                                     |                          |                 |
| Acte adiționale                          | ld lot                      | Nume lot                | Tip contract                   | Valoare estimată               | Nr. oferte a                        | dmisibile/conforme       | Numär oferte    |
| Transmitere dosar                        | 218846820                   | dosar achiz test 1      | Servicii                       | 200000                         | 2                                   |                          | 2 🕗             |
| Clarificări                              | 503191969                   | testee                  | Furnizare                      | 330000                         | 1                                   |                          | 1               |
|                                          | 2806356937                  | Acord 3                 | Servicii                       | 2222222                        | 0                                   |                          | 0 😣             |
|                                          |                             |                         |                                |                                | PAGINA                              |                          | 5 🕶 1-3 DIN 3 < |

Se selectează un lot și sistemul afișează li<mark>st</mark>a *Oferte* în care se regăsesc ofertanții pentru lotul selectat.

| 🖉 CERERI FINANȚARE 🛛 🕮 CONTR                                      | RACTARE 😂 ACHIZIȚII 📮 C             | OMUNICARE 😂 IMPLE            | MENTARE                             |                     | Co TIMP SERVER: 17/06/2020 16:43:33  |
|-------------------------------------------------------------------|-------------------------------------|------------------------------|-------------------------------------|---------------------|--------------------------------------|
| SECȚIUNI DOSAR                                                    | 希 Dosar achiziție / Loturi particip | <b>anț</b> i∕Lot             |                                     |                     |                                      |
| Planificare                                                       | Dosarul a fost semnat de n          | eprezentantul legal. Orice m | odificare il va notifica pe acesta. |                     |                                      |
| Publicare                                                         | Titlu dosar:                        | Acord-cadru:                 | Numār loturi:                       | Tip procedură:      | Status dosar:                        |
| မှိ Participanți procedură                                        | dosar achiz 1                       | NU                           | 3                                   | Achiziție directă   | Deschis                              |
| Rezultat evaluare                                                 | Titlu lot:                          |                              | Tip contract:                       | Valoare estimată:   |                                      |
| Contract achiziție                                                | dosar acriiz test 1                 |                              | Servicii                            | 200.000,00 RON      | <b>^</b>                             |
| Acte adiționale                                                   | ≡- Oferte                           |                              |                                     |                     |                                      |
| <ul> <li>Validare dosar achiziție</li> <li>Clarificări</li> </ul> | Denumire ofertant                   | CUI ofertant                 | Status ofertä                       | Numär sub-ofertanți | ADAUGĂ OFERTANT                      |
|                                                                   | ofertant 1                          | 123                          | ALEASA                              | 0                   | 1 STERGE                             |
|                                                                   | kkikk                               |                              | NEALEASA                            | 0                   | 💼 șterge                             |
|                                                                   |                                     |                              |                                     | PAGINA 1 👻 R        | ANDURI PE PAGINA 5 👻 1 - 2 DIN 2 < > |

- 2. Pentru adăugarea unui ofertant se acționează butonul **ADAUGĂ OFERTANȚI**. Se deschide fereastra **Ofertă** în care se introduc următoarele informații:
  - Denumire ofertant (lider+asociați+terți susținători+subcontractori) pentru fiecare ofertă depusă – câmp obligatoriu și unic pentru lider;
    - Număr de sub-ofertanți (în cazul în care o oferta este depusă în asociere) câmp calculat automat de sistem);
  - Status ofertă se va selecta din lista predefinită: Aleasă, Nealeasă.

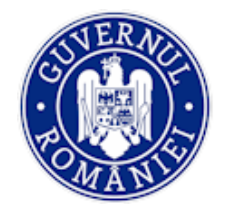

# MINISTERUL FONDURILOR EUROPENE DIRECTIA COORDONARE SMIS SI IT

MySMIS2014 – FrontOffice

| 🖉 CERERI FINANȚARE     | Contractare 😂 achiziții 📮 comunica                                                        | RACTARE 😸 ACHIZITII 📮 COMUNICARE 😂 IMPLEMENTARE |               |                   |               |  |  |
|------------------------|-------------------------------------------------------------------------------------------|-------------------------------------------------|---------------|-------------------|---------------|--|--|
| SECȚIUNI DOSAR         | SECTIUNI DOSAR Dosar achiziţie / Loturi participanţi / Lot / Oferta                       |                                                 |               |                   |               |  |  |
| 문과 Planificare         | Dosarul a fost semnat de reprezentantul legal. Orice modificare il va notifica pe acesta. |                                                 |               |                   |               |  |  |
| Publicare              | Titlu dosar: Acon                                                                         | d-cadru:                                        | Numär loturi: | Tip procedură:    | Status dosar: |  |  |
| Participanți procedură | dosar achiz 1 NU                                                                          |                                                 | 3             | Achiziție directă | Deschis       |  |  |
| Rezultat evaluare      | Titlu lot:                                                                                |                                                 | Tip contract: | Valoare estimată: |               |  |  |
| Contract achiziție     |                                                                                           |                                                 | Service       | 200.000,00 1001   |               |  |  |
| Acte adiționale        | 🖉 Ofertă                                                                                  |                                                 |               |                   |               |  |  |
| Transmitere dosar      |                                                                                           |                                                 |               |                   |               |  |  |
| 🖄 Clarificări          | a Tip:                                                                                    | LIDER                                           |               |                   | *             |  |  |
|                        | Denumire ofertant:                                                                        | SC Ofertant SRL                                 |               |                   |               |  |  |
|                        | CUI ofertant:                                                                             | 123456                                          |               |                   |               |  |  |
|                        | Status ofertă:                                                                            | ALEASA                                          |               |                   |               |  |  |
|                        |                                                                                           | NEALEASA                                        |               |                   |               |  |  |
|                        |                                                                                           |                                                 |               |                   |               |  |  |
|                        |                                                                                           |                                                 |               |                   |               |  |  |

3. Dacă Ofertantul introdus este asociat cu un sub-ofertant pentru lotul selectat, datele acestuia sunt introduse acționând butonul ADAUGĂ SUB-OFERTANT.

| 🕱 Dosar achiziție / Loturi participanți / Lo | pt / Oferta            |              |               |           |                   |          |                  |     |
|----------------------------------------------|------------------------|--------------|---------------|-----------|-------------------|----------|------------------|-----|
| SECȚIUNI DOSAR                               | 🖉 Ofertă               |              |               |           |                   |          |                  |     |
| Planificare                                  | Tip:                   | LIDER        |               |           |                   |          |                  | -   |
| Publicare                                    | Denumire ofertant:     | KIKK         |               |           |                   |          |                  |     |
| Participanți procedură                       |                        |              |               |           |                   |          |                  | - 1 |
| Rezultat evaluare                            | CUI ofertant:          |              |               |           |                   |          |                  | - 1 |
| Contract achiziție                           | Status ofertă:         | NEALEASA     |               |           |                   |          |                  | •   |
| Acte adiționale                              |                        |              |               |           |                   |          |                  |     |
| Transmitere dosar                            |                        |              |               |           |                   |          |                  |     |
| 🖄 Clarificări 🧧                              | ≡- Sub-ofertanți       |              |               |           |                   |          | /                |     |
|                                              | Denumire ofertant      | CUI ofertant | Tip ofertant  |           |                   |          | AUGĂ SUB-OFERTAN |     |
|                                              |                        |              | PA            | AGINA 1 👻 | RANDURI PE PAGINA | 5 💌      | 0 - 0 DIN 0 <    | >   |
|                                              | @ Ataşamente           |              |               |           |                   |          |                  |     |
|                                              | # Fișier               | Descriere    | Tip ataşament |           |                   |          |                  |     |
|                                              | 1 SCRISOARE-semnat.pdf | test         |               |           |                   | 💼 șterge | 🕹 DESCARC        | Ă   |
|                                              |                        |              | PA            | AGINA 1 💌 | RANDURI PE PAGINA | 5 💌      | 1 - 1 DIN 1 🛛 🔍  | >   |

4. Se alege *Tip*-ul din lista predefinită (*asociat, partener, subcontractor, terț susținător*), se completează CUI-ul și statusul ofertei din lista predefinită (*aleasă, nealeasă*). Pentru salvarea datelor se acționează butonul **ADAUGĂ**.

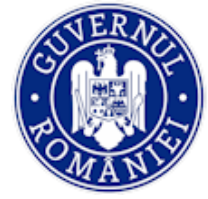

|                                   |                    |                    | - |
|-----------------------------------|--------------------|--------------------|---|
| Transmitere dosar     Clarificări | Sub-ofertant       | ASOCIAT            |   |
|                                   |                    | PARTENER           |   |
|                                   | Tip:               | SUBCONTRACTOR      |   |
|                                   | Denumire ofertant: | TERT SUSTINATOR    |   |
|                                   | CUI Ofertant:      | 235689             |   |
|                                   | Status ofertā:     | NEALEASA           |   |
|                                   |                    | 🔹 RENUNȚĂ 📑 ADAUGU |   |

5. Atașamentele la dosar achiziție (ex: procesul-verbal de deschidere a ofertelor, dacă este cazul, alte tipuri de documente relevante pentru această etapă) se încarcă în câmpul *Atașamente* prin acționarea butonului **ADAUGĂ**.

| <ul> <li>Dosar achiziție / Loturi participanți / Loturi</li> </ul> | ot / Oferta            |              |               |            |                   |          |                 |                   |
|--------------------------------------------------------------------|------------------------|--------------|---------------|------------|-------------------|----------|-----------------|-------------------|
| SECȚIUNI DOSAR                                                     | 🖉 Ofertă               |              |               |            |                   |          |                 |                   |
| Planificare                                                        | Tip:                   | LIDER        |               |            |                   |          |                 | <b>.</b>          |
| Publicare                                                          | Denumire ofertant:     | ofertant 1   |               |            |                   |          |                 |                   |
| Participanți procedură                                             |                        |              |               |            |                   |          |                 |                   |
| Province Rezultat evaluare                                         | CUI ofertant:          | 123          |               |            |                   |          |                 |                   |
| Contract achiziție                                                 | Status ofertă:         | ALEASA       |               |            |                   |          |                 | *                 |
| Acte adiționale                                                    |                        |              |               |            |                   |          |                 | ICĂ               |
| Transmitere dosar                                                  |                        |              |               |            |                   |          |                 |                   |
| 🖄 Clarificări 🛛 🛛                                                  | ≡- Sub-ofertanți       |              |               |            |                   |          |                 |                   |
|                                                                    | Denumire ofertant      | CUI ofertant | Tip ofertant  |            |                   | ⊕ AD     | AUGĂ SUB-OFERTA | NT                |
|                                                                    |                        |              |               | PAGINA 1 👻 | RANDURI PE PAGINA | 5 💌      | 0 - 0 DIN 0     | $\langle \rangle$ |
|                                                                    | Ataşamente             |              |               |            |                   |          | 1               |                   |
|                                                                    | # Fișier               | Descriere    | Tip ataşament |            |                   |          | 🕀 ADAU          | GĂ                |
|                                                                    | 1 SCRISOARE-semnat.pdf | test         |               |            |                   | 🛱 ȘTERGE | 🕹 DESCAR        | .CĂ               |
|                                                                    |                        |              |               | PAGINA 1 👻 | RANDURI PE PAGINA | 5 💌      | 1 - 1 DIN 1     | $\langle \rangle$ |

Se completează câmpurile ferestrei de încărcare, se alege, se încarcă și se salvează documentul prin acționarea butonului **ADAUGĂ**.

| Publicare                | Denumire ofertant: | Adausé absamant            |
|--------------------------|--------------------|----------------------------|
| 8 Participanți procedură |                    | Adauga ataşament           |
| Rezultat evaluare        | CUI ofertant:      | Descriere:                 |
| Contract achiziție       | Status ofertă:     | *                          |
| Acte adiționale          |                    | Document ofertant          |
| Transmitere dosar        |                    |                            |
| 🖄 Clarificări 🔲          | ≡- Sub-ofertanți   | Încarcă documentul         |
|                          | Denumire ofertant  | ADALISĂ SUB-OFERTANT       |
|                          |                    | Select file ALEGE DOCUMENT |
|                          |                    | Selectează un fișier.      |
|                          | @ Ataşamente       |                            |

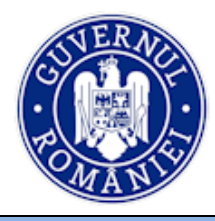

### 4.5. Funcția *Rezultat evaluare*

 Din meniul din partea stângă se selectează funcția *Rezultat evaluare*. Sistemul deschide Lista rezultatelor evaluare pentru fiecare lot care cuprinde informațiile referitoare la *Tip* contract, Valoarea estimată și Număr rezultate evaluare.

| 🔅 MySMIS 2014 🛞 🧕                                                        | ] 🥥                              |                                   |                    | 🔔 🚨 Bodonea Adrian 🗠                  | ministerul - fondurilor europene/testare-poad |  |  |  |
|--------------------------------------------------------------------------|----------------------------------|-----------------------------------|--------------------|---------------------------------------|-----------------------------------------------|--|--|--|
| 🖉 CERERI FINANȚARE 📓 CONTRACTARE 😝 ACHIZIȚII 📮 COMUNICARE 😂 IMPLEMENTARE |                                  |                                   |                    |                                       |                                               |  |  |  |
| SECȚIUNI DOSAR                                                           | Dosar achiziţie /                | Evaluare loturi                   |                    |                                       |                                               |  |  |  |
| Planificare                                                              | i Titlu dosar:<br>Achiz Servicii | Acord-cadru:<br>consultanta MP DA | Număr loturi:<br>3 | Tip procedură:<br>Licitație restransă | Status dosar:<br>Deschis                      |  |  |  |
| Publicare                                                                |                                  |                                   |                    |                                       |                                               |  |  |  |
| Participanți procedură                                                   | ≡- Lista rezultatelo             | r evaluare pentru fiecare lot     |                    |                                       |                                               |  |  |  |
| Rezultat evaluare                                                        | let let                          | Nume let                          | To contract        | Velene etimetž                        | No. 1 and the sector                          |  |  |  |
| Contract achiziție                                                       | 10 101                           | Nume lot                          | np contract        | valoare estimata                      | Numar rezultate evaluare                      |  |  |  |
| Acte adiționale                                                          | 1179778226                       | Aciz Serv consultanta             | Servicii           | 90000                                 | 1 🕑                                           |  |  |  |
| Validare dosar achiziţie                                                 | 2660774173                       | test acord cadru                  | Furnizare          | 123456                                | 1 🥥                                           |  |  |  |
| 🖄 Clarificări 🛛 0                                                        | 342243327                        | test 2                            | Servicii           | 5000                                  | 0 🙁                                           |  |  |  |

- 2. Pentru introducerea rezultatelor evaluării unei achiziții se selectează lotul; sistemul deschide fereastra de lucru **Rezultat evaluare** în care se completează:
  - Dată finalizare evaluare câmp obligatoriu, pentru toate tipurile de proceduri;
  - Prezență ANAP (DA/NU) câmp obligatoriu pentru următoarele tipuri de proceduri: licitație deschisă/ licitație restrânsă/ negociere cu publicare/ negociere competitivă/ dialog competitiv/ parteneriatul pentru inovare/ concurs de soluții/ procedură simplificată/ procedura aplicabilă serviciilor sociale și altor servicii specifice;

| R Dosar achiziție / Evaluare loturi / Rezu | ilat evaluare                                |                  |              |                              |        |     |                   |       |                 |
|--------------------------------------------|----------------------------------------------|------------------|--------------|------------------------------|--------|-----|-------------------|-------|-----------------|
| SECTIUNI DOSAR                             | Rezultat evaluare                            |                  |              |                              |        |     |                   |       |                 |
| ∯¤ Planificare                             | Dată finalizare evaluare                     | 06/03/2017       |              |                              |        |     |                   |       |                 |
| Publicare                                  |                                              |                  |              |                              |        |     |                   |       |                 |
| Participanţi procedură                     | Prezent ANAP                                 | NU NU            |              |                              |        |     |                   |       |                 |
| P Rezultat evaluare                        | Data comunicării rezultatului                | introduceti data |              |                              |        |     |                   |       |                 |
| Contract achiziție                         |                                              |                  |              |                              |        |     |                   |       |                 |
| C Acte adiționale                          | Număr anunț atribuire                        | 987654321        |              |                              |        |     |                   |       |                 |
| Validare dosar achiziţie                   | Dată anunț atribuire                         | 28/02/2017       |              |                              |        |     |                   |       |                 |
| 🗟 Clanficăn 🧕                              |                                              |                  |              |                              |        |     |                   |       | P wonaci        |
|                                            |                                              |                  |              |                              |        |     |                   |       |                 |
|                                            | @ Ataşamente                                 |                  |              |                              |        |     |                   |       |                 |
|                                            | # Fişier                                     |                  | Descriere    | Tip ataşament                |        |     |                   |       |                 |
|                                            | 1 Declaratie_imputernicit_CUI_123_semnat.pdf |                  | doc justif 1 | Documente aferente evaluarii |        |     |                   | TERGE | 🕹 DESCARCĂ      |
|                                            |                                              |                  |              |                              | PAGINA | 1 • | RANDURI PE PAGINA | 5 💌   | 1 - 1 DIN 1 < > |
|                                            | =- Notificări / Contactații                  |                  |              |                              |        |     |                   |       |                 |
|                                            | E* Noulican / Comestații                     |                  |              |                              |        |     |                   |       |                 |
|                                            | Tip                                          | Motivare         |              |                              |        |     |                   |       |                 |
|                                            |                                              |                  |              |                              | PAGINA | 1 👻 | RANDURI PE PAGINA | 5 👻   | 0-0 DIN 0 < >   |

 Număr anunț atribuire - câmp obligatoriu pentru următoarele tipuri de proceduri: licitație deschisă/ licitație restrânsă/ negociere cu publicare/ negociere

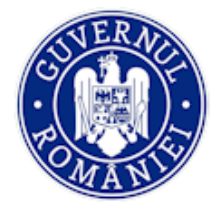

#### MySMIS2014 – FrontOffice

competitivă/ dialog competitiv/ parteneriatul pentru inovare/ concurs de soluții/ procedură simplificată/ procedura aplicabilă serviciilor sociale și altor servicii specifice;

- Dată anunț atribuire câmp obligatoriu pentru următoarele tipuri de proceduri: licitație deschisă/ licitație restrânsă/ negociere cu publicare/ negociere competitivă/ dialog competitiv/ parteneriatul pentru inovare/ concurs de soluții/ procedură simplificată/ procedura aplicabilă serviciilor sociale și altor servicii specifice;
- Data comunicării rezultatului câmp obligatoriu pentru toate tipurile de proceduri, mai puțin achiziția directă (atașament comunicări)
- Atașamente la dosar achiziție se încarcă documente aferente evaluării (Raport de atribuire/Notă justificativă alegere ofertă, Notă justificativă de atribuire, clarificări și răspunsuri la clarificări, comunicări ale rezultatului procedurii etc.) câmp obligatoriu pentru toate tipurile de proceduri, mai puțin achiziția directă.
- Notificări/contestații în cazul în care s-au primit notificări sau contestații la procedura derulată, se adaugă în câmpul dedicat prin acționarea butonului ADAUGĂ.

| 🎓 Dosar achiziție / Evaluare loturi / Re | zultat evaluare               |                 |                              |        |     |                   |          |             |        |
|------------------------------------------|-------------------------------|-----------------|------------------------------|--------|-----|-------------------|----------|-------------|--------|
| SECȚIUNI DOSAR                           | Prezent ANAP                  | NU NU           |                              |        |     |                   |          |             |        |
| Planificare                              | Data comunicării rezultatului | 03/03/2018      |                              |        |     |                   |          |             |        |
| Publicare                                |                               |                 |                              |        |     |                   |          |             |        |
| 8 Participanți procedură                 | Numär anunt atribuire         | 9999            |                              |        |     |                   |          |             |        |
| P Rezultat evaluare                      | Dată anunț atribuire          | 03/03/2018      |                              |        |     |                   |          |             |        |
| Contract achiziție                       |                               |                 |                              |        |     |                   |          |             | _      |
| Acte adiționale                          |                               |                 |                              |        |     |                   |          | 🔡 мог       | DIFICĂ |
| Transmitere dosar                        |                               |                 |                              |        |     |                   |          |             |        |
| Validare dosar achiziție                 | Ataşamente                    |                 |                              |        |     |                   |          |             |        |
|                                          | # Fişier                      | Descriere       | Tip ataşament                |        |     |                   |          | ⊕ AD        | IAUGĂ  |
|                                          | 1 JUSTIF 1 ACHIZ.pdf          | rAPORT EVALUARE | Documente aferente evaluarii |        |     |                   | 💼 ștergi | 🕹 DESC      | ARCĂ   |
|                                          |                               |                 |                              | PAGINA | 1 👻 | RANDURI PE PAGINA | 5 👻      | 1 - 1 DIN 1 | < >    |
|                                          | ≡- Notificâri / Contestații   |                 |                              |        |     |                   |          |             |        |
|                                          | Тір                           | Motivare        |                              |        |     |                   |          | ⊕ AD        | AUGĂ   |
|                                          |                               |                 |                              | PAGINA | 1 - | RANDURI PE PAGINA | 5 🛩      | 0 - 0 DIN 0 | < >    |

Se deschide o fereastră de lucru în care se bifează tipul n<mark>otif</mark>icării sau contestației și se descrie pe scurt conținutul.

| 🖉 CERERI FINANȚARE 📓 COM                                      | NTRACTARE 😂 ACHIZIȚII 📮 COMUNICARE                                                       | IMPLEMENTARE                               |                                                           | TIMP SERVER: 27/04/2020 16:41:28 |  |  |
|---------------------------------------------------------------|------------------------------------------------------------------------------------------|--------------------------------------------|-----------------------------------------------------------|----------------------------------|--|--|
| SECȚIUNI DOSAR                                                | R Dosar achiziție / Evaluare loturi / Rezultat evalua                                    | <b>rre</b> / Notificare                    |                                                           |                                  |  |  |
| Planificare                                                   | Titlu dosar: Acord-ca<br>Achiz echip HW&S NU                                             | dru: Numär loturi:<br>1                    | Tip procedură:<br>Cerere de oferte/Procedură simplificată | Status dosar:<br>Deschis         |  |  |
| <ul> <li>Publicare</li> <li>Participanți procedură</li> </ul> | i<br>Titlu lot:<br>Achiz echip HW&S-lot 1                                                | Tip contract:<br>Fumizare                  | Valoare estimată:<br>120.000,00 RON                       |                                  |  |  |
| 🕼 Rezultat evaluare                                           |                                                                                          |                                            |                                                           |                                  |  |  |
| Contract achiziție                                            | Adaugă notificare/contestaţie                                                            |                                            |                                                           |                                  |  |  |
| Acte adiționale                                               | Tip:                                                                                     | CONTESTATIE ADMISA PRIN DECIZIE DEFINITIVA |                                                           |                                  |  |  |
| Iransmitere dosar                                             | Motivare:                                                                                | CONTESTATIE IN INSTANTA                    |                                                           |                                  |  |  |
| Validare dosar achiziție                                      | NOTIFICARE ADMISA LA AUTORITATEA CONTRACTANTA/CONTESTATIE ADMISA LA CNSC PE DOCUMENTATIE |                                            |                                                           |                                  |  |  |
|                                                               |                                                                                          | NOTIFICARE RESPINSA LA AUTORITATEA CONTRA  | CTANTA/CONTESTATIE RESPINSA LA CNSC PE DOCI               | UMENTATIE                        |  |  |

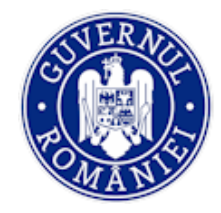

# MINISTERUL FONDURILOR EUROPENE DIRECTIA COORDONARE SMIS SI IT

MySMIS2014 – FrontOffice

| 🔅 MySMIS 2014 \Rightarrow                                     | 0 0                                                 |                                            | 📫 💄 Bodonea Adrian ~                                      | ministerul - Fondurilor Europene/testare-poad |
|---------------------------------------------------------------|-----------------------------------------------------|--------------------------------------------|-----------------------------------------------------------|-----------------------------------------------|
| 🖉 CERERI FINANȚARE 📓 CO                                       | NTRACTARE 😂 ACHIZIȚII 📮 COMUNICARE                  | S IMPLEMENTARE                             |                                                           | TIMP SERVER: 27/04/2020 16:27:24              |
| SECȚIUNI DOSAR                                                | Dosar achiziție / Evaluare loturi / Rezultat evalua | re / Notificare                            |                                                           |                                               |
| Planificare                                                   | Titlu dosar: Acord-ca<br>Achiz echip HW&S NU        | dru: Număr loturi:<br>1                    | Tip procedură:<br>Cerere de oferte/Procedură simplificată | Status dosar:<br>Deschis                      |
| <ul> <li>Publicare</li> <li>Participanți procedură</li> </ul> | i<br>Titlu lot:<br>Achiz echip HW&S-lot 1           | Tip contract:<br>Furnizare                 | Valoare estimată:<br>120.000,00 RON                       |                                               |
| Rezultat evaluare                                             |                                                     |                                            |                                                           |                                               |
| Contract achiziție                                            | Adaugă notificare/contestaţie                       |                                            |                                                           |                                               |
| Acte adiționale                                               | Tip:                                                |                                            |                                                           |                                               |
| Validare dosar achiziţie                                      |                                                     |                                            |                                                           |                                               |
| 🙊 Clarificări 🛛 💿                                             | Motivare:                                           | [Se descru pe scurt motivele contestatiei] |                                                           |                                               |
|                                                               |                                                     |                                            |                                                           | ♦ RENUNȚĂ ➡ ADAUGĂ                            |

# 4.6. Funcția *Contract achiziție*

- 1. Din meniul din partea stângă a ecranului se selectează funcția **Contract achiziție**; sistemul afișează *Lista contractelor de achiziție pentru fiecare lot* introdus.
- 2. Se selectează un lot din listă și se introduc date/informații referitoare la contract:

Pentru fiecare acord-cadru, se va crea posibilitatea de a adăuga mai multe contracte subsecvente pentru care sistemul va solicita completarea următoarelor informații.

Pentru cazurile în care s-a ales **NU** la opțiunea de acord-cadru de la funcția **Publicare**, sistemul va solicita direct completarea următoarelor informații, existând un singur contract:

- Denumire contract sau contract subsecvent câmp completat automat de sistem cu informația din câmpul Titlu achiziție, de la funcția Publicare;
- Tip contract câmp completat automat de sistem cu informația din câmpul Tip contract, de la funcția Publicare;
- Număr contract sau contract subsecvent câmp obligatoriu pentru situația în care s-a ales opțiunea acord-cadru;
- Dată contract sau contract subsecvent câmp obligatoriu pentru situația în care s-a ales opțiunea acord-cadru;
- Valoare cu TVA contract sau contract subsecvent câmp obligatoriu pentru situația în care s-a ales opțiunea acord-cadru;
- **Valoare fără TVA contract** sau contract subsecvent câmp obligatoriu pentru situația în care s-a ales opțiunea acord-cadru;
- Valoare TVA este calculată automat de sistem;

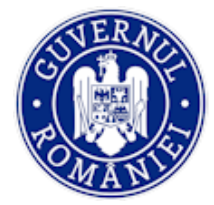

# MINISTERUL FONDURILOR EUROPENE DIRECTIA COORDONARE SMIS SI IT

MySMIS2014 – FrontOffice

| 🖉 CERERI FINANȚARE 🛛 CONTI | RACTARE 😂 ACHIZIȚII 📮 COMUNICARE                 |                       |                     |                                            |                 |          | R                        | TIMP SER   | VER: 27/04/2020 | 0 16:44:51        |
|----------------------------|--------------------------------------------------|-----------------------|---------------------|--------------------------------------------|-----------------|----------|--------------------------|------------|-----------------|-------------------|
|                            | Dosar achiziție / Contracte achiziție / Contract |                       |                     |                                            |                 |          |                          |            |                 |                   |
| SECȚIUNI DOSAR             | Titu davan Anard a                               | - d- v                | Norm No. Laboration | To overside A                              |                 |          | Olation desare           |            |                 |                   |
| gw Planificare             | i Intu dosar: Acord-ci<br>Achiz echip HW&S NU    | adru:                 | Numar lotun:<br>1   | Tip procedura:<br>Cerere de oferte/Procedu | ră simplificată | i        | Status dosar.<br>Deschis |            |                 |                   |
| Publicare                  |                                                  |                       |                     |                                            |                 |          |                          |            |                 |                   |
| Participanti procedura     | Contract                                         |                       |                     |                                            |                 |          |                          |            |                 |                   |
| Rezultat evaluare          | ld contract:                                     | 2340325708            |                     |                                            |                 |          |                          |            |                 |                   |
| Contract achiziție         | Depumies contract                                | Achiz echin HW&S-In   | e 11                |                                            |                 |          |                          |            |                 |                   |
| Acte adiționale            | Denumire contract.                               | CROW SHOULD LOOK OF T | - 1                 |                                            |                 |          |                          |            |                 | —                 |
| () Transmitere dosar       | Tip contract:                                    | Furnizare             |                     |                                            |                 |          |                          |            |                 |                   |
| Validare dosar achiziție   | Număr contract                                   | ABC555                |                     |                                            |                 |          |                          |            |                 |                   |
|                            | Data anticat                                     |                       |                     |                                            |                 |          |                          |            |                 |                   |
|                            | Data contract                                    | 05/03/2018            |                     |                                            |                 |          |                          |            |                 |                   |
|                            | Valoare cu TVA contract (maxim 2 zecimale):      | 98989                 |                     |                                            |                 |          |                          |            |                 | RON               |
|                            |                                                  | 98989.00 RON          |                     |                                            |                 |          |                          |            |                 |                   |
|                            | Valoare fără TVA contract (maxim 2 zecimale):    | 95000<br>95000.00 RON |                     |                                            |                 |          |                          |            |                 | RON               |
|                            | Valoarea TVA:                                    | 3989.00 RON           |                     |                                            |                 |          |                          |            |                 |                   |
|                            | a manana di Malika di Welika                     |                       |                     |                                            |                 |          |                          |            |                 |                   |
|                            | Termen finalizare execuție contract              | 30/04/2018            |                     |                                            |                 |          |                          |            |                 |                   |
|                            |                                                  |                       |                     |                                            |                 |          |                          |            | 🗎 мо            | DDIFICĂ           |
|                            | Contractori contract                             |                       |                     |                                            |                 |          |                          |            |                 |                   |
|                            | Contractor                                       |                       |                     |                                            |                 |          |                          |            |                 |                   |
|                            | Denumire                                         | CUI                   |                     |                                            |                 |          |                          |            | ⊕ ∧             | DAUGĂ             |
|                            | ofertant xxx                                     | R0123456              |                     |                                            |                 |          |                          |            | ធិ ៖            | TERGE             |
|                            | Subcontractori<br>Fără subcontractori            |                       |                     |                                            |                 |          |                          |            |                 |                   |
|                            |                                                  |                       |                     |                                            |                 |          |                          |            |                 |                   |
|                            | fi Grafic plăți                                  |                       |                     |                                            |                 |          |                          |            |                 |                   |
|                            | Lună/An                                          | Valoare plată estir   | nată                |                                            |                 |          |                          |            | <b>⊕</b> ∧      | DAUGĂ             |
|                            | martie 2018                                      | 98989                 |                     |                                            |                 |          |                          |            | លី ទ            | TERGE             |
|                            |                                                  |                       |                     |                                            | 510,000         | 1 -      |                          | 6 -        |                 |                   |
|                            |                                                  |                       |                     |                                            | PAGINA          |          | RANDORI PE PAGINA        | 5.4        | TETOINT         |                   |
|                            | Calendar execuție                                |                       |                     |                                            |                 |          |                          |            |                 |                   |
|                            | Dati Incord                                      | Dati stissis          |                     |                                            |                 |          |                          |            |                 | DAUCĂ             |
|                            | Data inceput                                     | Data starşit          |                     | Activitate contract                        |                 |          |                          |            |                 | DAUGA             |
|                            | martie 2018                                      | martie 2018           |                     | achZ 1                                     |                 |          |                          |            | ů ۽             | TERGE             |
|                            |                                                  |                       |                     |                                            | PAGINA          | 1 👻      | RANDURI PE PAGINA        | 5 👻        | 1 - 1 DIN 1     | < >               |
|                            |                                                  |                       |                     |                                            |                 |          |                          |            |                 |                   |
|                            | Experii chele                                    |                       |                     |                                            |                 |          |                          |            |                 |                   |
|                            | Nume Prenume                                     | lnițiala tatăl        | ui                  | Data nașterii                              |                 | Ocupație |                          |            | <b>⊕</b> ∧      | DAUGĂ             |
|                            |                                                  |                       |                     |                                            | PAGINA          | 1 👻      | RANDURI PE PAGINA        | 5 👻        | 0 - 0 DIN 0     | $\langle \rangle$ |
|                            | @ Ataşamente                                     |                       |                     |                                            |                 |          |                          |            |                 |                   |
|                            | # Ficiar                                         | Descriare             |                     | Tin statsmart                              |                 |          |                          |            |                 | DAUGĂ             |
|                            |                                                  | 7emile.               |                     | -ip asaşamert                              |                 |          |                          |            |                 |                   |
|                            | 1 JUSTIF 1 ACHIZ.pdf                             | cONTRACT achiz llot 1 | -sv 1               | Document contract achizitie                |                 |          |                          | TERG STERG | 🕹 DES           | CARCÁ             |
|                            |                                                  |                       |                     |                                            | PAGINA          | 1 👻      | RANDURI PE PAGINA        | 5 🛩        | 1 - 1 DIN 1     | $\langle \rangle$ |

Termen finalizare execuție contract sau contract subsecvent (câmp dată) - câmp obligatoriu;

Pentru introducerea informațiilor în ferestrele de mai jos, se acționează butonul ADAUGĂ:

 Contractori contract (cu posibilitatea, pentru contracte subsecvente, de selectare multiplă din lista de oferte marcate ca fiind câștigătoare sau aleasă la status ofertă) - câmp obligatoriu. În cazul în care nu este vorba de acord-cadru, câmpul va fi completat automat cu numele ofertantului câștigător;

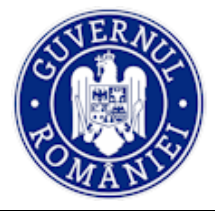

#### *MySMIS2014 – FrontOffice*

- Subcontractori cu posibilitatea de a diminua sau adăuga la lista stabilită în secțiunea de *Rezultat evaluare*. Pentru fiecare subcontractor, se completează și următoarele câmpuri:
  - procent subcontractat (% cu două zecimale);
  - activitate subcontractată (câmp text) să se aleagă din activitățile introduse la Calendarul de Execuție a Contractului;
- Terț susținător pe ce activitate și cărei prevedere/clauza contractuală se supune, precum și legătura sa cu subcontractorii (câmp text);
- Grafic Plăți, cu următoarele informații câmpuri obligatorii:
  - o lună/an
  - o valoare plată estimată
- **Calendar Execuție**, cu următoarele câmpuri obligatorii:
  - o lună/an;
  - activitate contract (câmp text);
- Experți cheie, cu următoarele informații:
  - Nume; Prenume; Inițiala tatălui; Data nașterii; Poziție în contract; Cod ocupație nomenclator
- Atașamente contract/contract subsecvent și anexe obligatoriu pentru toate tipurile de proceduri, inclusiv achiziția directă. Dacă contractul este semnat ca urmare a achiziției directe, se vor atașa toate documentele întocmite pe durata desfășurării achiziției directe.

Validarea dosarelor de achiziție în vederea verificării lor de autoritatea responsabilă (AM/OI) se face prin funcția *Validare dosar achiziție* (vezi sub-capitolul 4.8).

# 4.7. Funcția Acte adiționale

Pentru introducerea actelor adiționale la contractele de achiziții se acționează funcția din fereastra din stânga ecranului. Pe lângă informațiile generale ale dosarului de achiziție, sistemul afișează în fereastra *Listă acte adiționale pentru fiecare lot*, tabelul loturilor achiziției și numărul actelor adiționale introduse deja (1).

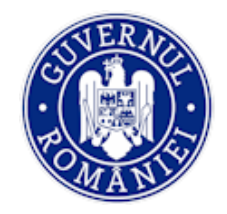

# MINISTERUL FONDURILOR EUROPENE DIRECTIA COORDONARE SMIS SI IT

MySMIS2014 – FrontOffice

| 🛟 MySMIS 2014 🛞 💽                        |                                                                                                    | 🔎 💄 Bodonea Adrian Y 🛛 🏛 MINISTERUL - FONDURILOR EUROPENE/TESTARE-POAD |
|------------------------------------------|----------------------------------------------------------------------------------------------------|------------------------------------------------------------------------|
| 🖉 CERERI FINANȚARE 🛛 🖺 CONTR             | RACTARE 😝 ACHIZIȚII 🛱 COMUNICARE 😂 IMPLEMENTARE                                                                                                    | B TIMP SERVER: 28/04/2020 11:27:32                                     |
| SECȚIUNI DOSAR                           | Dosar achiziție / Acte adiționale / Acte adiționale per lot                                                                                         |                                                                        |
| Planificare                              | A Dosarul a fost semnat de reprezentantul legal. Orice modificare il va notifica pe acest                                                           | a.                                                                     |
| Publicare  Participanți procedură        | Itilu dosar:         Acord-cadru:         Număr loturi:           achizitii pentru construire         NU         1           centru cerce         1 | Tip procedură: Status dosar:<br>Licitație deschisă Deschis             |
| Rezultat evaluare     Contract achiziție | ≡-<br>Listă acte adiționale pentru fiecare lot                                                                                                    |                                                                        |
| Acte adiționale                          |                                                                                                    |                                                                        |
| Validare dosar achiziţie                 | ld lot Nume lot Tip co                                                                                                    | ntract Valoare estimată Acte adiționale                                |
| 🖄 Clarificări 🛛 🔍                        | 2343074325 achizitii pentru construire centru cercetare Lucrăr                                                                                      | i 10000000 1 🕑                                                         |
|                                          |                                                                                                    | PAGINA 1 ↔ RANDURI PE PAGINA 5 ↔ 1-124T < >                            |
|                                          | ■- Listă acte adiţionale pentru lotul selectat                                                                                                    |                                                                        |
|                                          | Nr. Id act aditional Titlu act aditional                                                                                                    | Numär Datä transmitere 🗎 ADAUGÅ                                        |
|                                          | 1. 968008742 Act aditional nr. 1 la contractul de achizitii pentru construire ce                                                                    | ntru corcetaro 74 03/02/2020 02:00 💼 STERGE                            |
|                                          |                                                                                                    | PAGINA 1 ▼ RANDURI PE PAGINA 5 ▼ 1-1 DIN 1 < >                         |
|                                          |                                                                                                    |                                                                        |

Pentru vizualizarea în detaliu a actelor adiționale introduse, se dă *clic* pe rândul lotului care conține acte adiționale. Sistemul deschide fereastra *Listă acte adiționale pentru lotul selectat* cu actele adiționale introduse deja.

Pentru adăugarea unui nou act adițional se acționează butonul **ADAUGĂ** (2). Sistemul deschide fereastra de lucru *Adăugare act adițional*. Sistemul aduce informațiile din ultimul act semnat (contract de achiziție sau act adițional) în câmpuri editabile, cu excepția câmpurilor *Contract inițial* și *Tip contract*.

| Dosar achiziție / Acte adiționale / A | let adițional                        |                                                                                   |          |
|---------------------------------------|--------------------------------------|-----------------------------------------------------------------------------------|----------|
| SECȚIUNI DOSAR                        | 🖉 Act adițional                      |                                                                                   |          |
| ∯™ Planificare                        | ld act addional:                     | 969008742                                                                         |          |
| Publicare                             |                                      | 471 1001001 W                                                                     |          |
| 8 Participanți procedură              | Contract inițial:                    | CONTRACT: achizitii pentru construire centru cercetare                            | Ψ        |
| P Rezultat evaluare                   | Denumire :                           | Act aditional or. 1 la contractul de achizitii pentru construire centru cercetare |          |
| Contract achiziție                    |                                      |                                                                                   |          |
| Acte adiționale                       | Descriere:                           | Modificarea valorii contractului                                                  |          |
| S Validare dosar achiziție            |                                      |                                                                                   |          |
| 🖄 Clarificări 🛛 0                     | Tip contract:                        | Lucrări                                                                           |          |
|                                       | Numär                                | 74                                                                                |          |
|                                       | Data                                 | 03/02/2020                                                                        |          |
|                                       | Valoare cu TVA (maxim 2 zecimale):   | 10002000                                                                          | RON      |
|                                       |                                      | 10002000.00 RON                                                                   |          |
|                                       | Valoare fără TVA (maxim 2 zecimale): | 8101620<br>8101620 00 RON                                                         | RON      |
|                                       | Valoarea TVA:                        | 1900380 RON                                                                       |          |
|                                       | Termen finalizare execuție           | 19/10/2022                                                                        |          |
|                                       |                                      |                                                                                   | MODIFICĂ |

Informațiile corespunzătoare actului adițional inițiat se completează astfel:

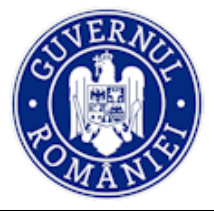

#### *MySMIS2014 – FrontOffice*

- Denumire se referă la denumirea actului adițional (ex. Act adițional nr. 1 la Contract achiziție nr. 274/02.10.2018);
- **Descriere** se descrie pe scurt conținutul actului adițional (ex. Modificarea valorii contractului, Prelungirea termenului de finalizare etc.);
- **Număr** numărul de înregistrare la beneficiar al actului adițional;
- **Data** data înregistrării actului adițional;
- Valoare cu TVA (maxim 2 zecimale) în cazul în care actul adițional modifică valoarea contractului se înscrie suma totală rezultată (mărită sau micșorată);
- Valoare fără TVA (maxim 2 zecimale) valoarea corespunzătoare sumei introduse în câmpul anterior;
- Valoare TVA nu se completează, este calculată automat de sistem;
- **Termen finalizare execuție** se introduce noul termen de finalizare a execuției contractului, dacă se modifică prin actul adițional.

Salvarea actului adițional se face după introducerea tuturor informațiilor, acționând butonul ADAUGĂ.

De asemenea, funcția **Acte adiționale** aduce ferestrele de lucru din funcția **Contract achiziție** (*Contractori, Grafic plăți, Calendar execuție, Experți cheie*) în care pot fi făcute modificări prin adăugarea de informații acționând butoanele **ADAUGĂ** de la fiecare fereastră. De asemenea, dacă este cazul, se poate renunța la informații introduse prin acționarea butoanelor **ȘTERGE**.

NOTĂ: Modificarea datelor privind contractorii/ sub-contractorii în această fază se poate face numai după ștergerea (buton ȘTERGE) contractorului/ sub-contractorului introdus în funcția Contract achiziție.

Salvarea modificărilor se face prin apasărea butonul MODIFICĂ.

Ultima fereastră a ecranului, **Atașamente**, este dedicată introducerii de documente în format pdf (act adițional și alte documente justificative), care vor fi semnate electronic.

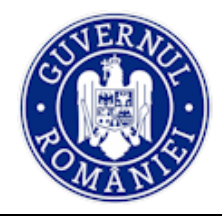

MySMIS2014 – FrontOffice

| R Dosar achiziție / Acte adiționale / Act | adițional                  |                            |                                         |                       |                                    |               |           |                   |          |             |                   | ^  |
|-------------------------------------------|----------------------------|----------------------------|-----------------------------------------|-----------------------|------------------------------------|---------------|-----------|-------------------|----------|-------------|-------------------|----|
| SECTIUNI DOSAR                            | Termen finalizare execuție |                            | 19/10/2022                              |                       |                                    |               |           |                   |          |             |                   |    |
| 문과 Planificare                            |                            |                            |                                         |                       |                                    |               |           |                   |          | Вм          | ODIFICĂ           |    |
| Publicare                                 |                            |                            |                                         |                       |                                    |               |           |                   |          |             |                   |    |
| 8 Participanți procedură                  | 2 Contractori              |                            |                                         |                       |                                    |               |           |                   |          |             |                   |    |
| P Rezultat evaluare                       | Contractor                 |                            |                                         |                       |                                    |               |           |                   |          |             |                   | ł. |
| Contract achiziție                        | Denumire                   |                            | cui                                     |                       |                                    |               |           |                   |          | ⊕ ∧         | DAUGĂ             | 1  |
| Acte adiționale                           | xulescu srl                |                            | 567843                                  |                       |                                    |               |           |                   |          | <b>1</b>    | TERGE             |    |
| Validare dosar achiziție                  | Subcontractori             |                            |                                         |                       |                                    |               |           |                   |          |             |                   | d. |
| 🖄 Clarificări 💿                           | Fără subcontractori        |                            |                                         |                       |                                    |               |           |                   |          |             |                   |    |
|                                           | Grafic plăți               |                            |                                         |                       |                                    |               |           |                   |          |             |                   |    |
|                                           | Lună/An                    |                            | Valoare plată estimată                  |                       |                                    |               |           |                   |          | •           | DAUGĂ             |    |
|                                           | ianuarie 2020              |                            | 100000                                  |                       |                                    |               |           |                   |          | <b>Ö</b> \$ | TERGE             |    |
|                                           |                            |                            |                                         |                       |                                    | PAGINA        | 1 👻       | RANDURI PE PAGINA | 5 🛩      | 1 - 1 DIN 1 | < >               |    |
|                                           | Calendar execuție          |                            |                                         |                       |                                    |               |           |                   |          |             |                   | l  |
|                                           | Dată început               |                            | Dată sfârșit                            |                       | Activitate contract                |               |           |                   |          | •           | DAUGĂ             |    |
|                                           | ianuarie 2020              |                            | decembrie 2021                          |                       | yeryy                              |               |           |                   |          | <b>1</b>    | TERGE             |    |
|                                           |                            |                            |                                         |                       |                                    | PAGINA        | 1 👻       | RANDURI PE PAGINA | 5 👻      | 1 - 1 DIN 1 | $\langle \rangle$ |    |
|                                           | 🎤 Experți cheie            |                            |                                         |                       |                                    |               |           |                   |          |             |                   | •  |
|                                           | Nume                       | Prenume                    | Inițiala tatălui                        |                       | Data nașterii                      |               | Ocupație  |                   |          | ( ) A       | DAUGĂ             |    |
|                                           |                            |                            |                                         |                       |                                    | PAGINA        | 1 👻       | RANDURI PE PAGINA | 5 👻      | 0 - 0 DIN 0 | $\langle \rangle$ |    |
|                                           | @ Ataşamente               |                            |                                         |                       |                                    |               |           |                   |          |             |                   |    |
|                                           | # Fişier                   |                            | Descriere                               |                       | Tip ataşament                      |               |           |                   |          | •           | IDAUGĂ            |    |
|                                           | 1 Act aditional nr.        | 1-s.pdf                    | Act aditional de modificare a           |                       | Document contract achizitie        |               |           |                   | 💼 ștergi | e 🕹 DES     | BCARCĂ            |    |
|                                           |                            |                            |                                         |                       |                                    | PAGINA        | 1 👻       | RANDURI PE PAGINA | 5 👻      | 1 - 1 DIN 1 | $\langle \rangle$ |    |
|                                           | © 2020                     | Toate drepturile rezervate | Ministerul Fondurilor Europene   Sister | m informatic dezvolta | de către Serviciul de Telecomunica | ıții Speciale | (v.1.5.0) |                   |          |             |                   |    |
|                                           |                            |                            |                                         | -                     | ~                                  |               |           | -                 |          |             |                   |    |

## 4.8. Funcția Validare dosar achiziție

Validarea dosarului de achiziție se face prin acționarea funcției corespunzătoare din meniul din stânga ecranului, Validare dosar achiziție. Sistemul solicită verificarea erorilor prin acționarea butonului VERIFICARE.

| 🔅 MySMIS 2014 🛞 🧕                |                                                                                                    | 🎾 💄 Bodonea Adrian 🌱                 | ministerul - fondurilor europene/testare-poad |
|----------------------------------|----------------------------------------------------------------------------------------------------|--------------------------------------|-----------------------------------------------|
| 🖉 CERERI FINANȚARE 🗎 CONT        | RACTARE 😂 ACHIZIȚII 📮 COMUNICARE 😂 IMPLEMENTARE                                                                    |                                      | TIMP SERVER: 28/04/2020 14:56:01              |
| SECȚIUNI DOSAR                   | R Dosar achiziție / Transmitere Dosar                                                                              |                                      |                                               |
| (]⊐ Planificare                  | Dosarul a fost semnat de reprezentantul legal. Orice modificare il va notifica pe a                                | cesta.                               |                                               |
| Publicare Participanți procedură | Titlu dosar:         Acord-cadru:         Numär loturi:           achizitii pentru construire         NU         1 | Tip procedură:<br>Licitație deschisă | Status dosar:<br>Deschis                      |
| Rezultat evaluare                |                                                                                                    |                                      |                                               |
| Contract achiziție               | Verificare Erori                                                                                                   |                                      |                                               |
| Acte adiționale                  | Vă rugăm mai întâi să verificați dosarul.                                                                          |                                      |                                               |
| Validare dosar achiziţie         |                                                                                                    |                                      |                                               |
| 🖄 Clarificări 🛛 🛛                |                                                                                                    |                                      | VERIFICARE                                    |
|                                  |                                                                                                    |                                      |                                               |

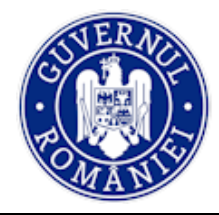

# MINISTERUL FONDURILOR EUROPENE DIRECTIA COORDONARE SMIS SI IT

#### MySMIS2014 – FrontOffice

În cazul în care nu există erori dosarul poate fi validat numai de reprezentantul legal/ împuternicit al beneficiarului.

| 🔅 MySMIS 2014 🛞 🛽        | 0 Q                                                                                                    |                                  | 🔔 🚨 Bodonea Adrian 🗸 | MINISTERUL - FONDURILOR EUROPENE/TESTARE-POAD |
|--------------------------|----------------------------------------------------------------------------------------------------|----------------------------------|----------------------|-----------------------------------------------|
| 🖉 CERERI FINANȚARE 🗎 COM | ITRACTARE 😂 ACHIZIȚII 📮 COMUNICARE 😂 IMPLEMEN                                                                  | ITARE                            |                      | TIMP SERVER: 28/04/2020 14:53:27              |
| SECȚIUNI DOSAR           | Dosar achiziţie / Transmitere Dosar                                                                            |                                  |                      |                                               |
| 문파 Planificare           | Dosarul a fost semnat de reprezentantul legal. Orice modif                                                     | ficare il va notifica pe acesta. |                      |                                               |
| Publicare                | Titlu dosar: Acord-cadru:                                                                                      | Numär loturi:                    | Tip procedură:       | Status dosar:                                 |
| A Participanți procedură | i achizitii pentru construire NU centru cerce                                                                  | 1                                | Licitație deschisă   | Deschis                                       |
| Prezultat evaluare       |                                                                                                    |                                  |                      |                                               |
| Contract achiziție       | 🖉 Verificare Erori                                                                                             |                                  |                      |                                               |
| Acte adiționale          |                                                                                                    |                                  |                      |                                               |
| Validare dosar achiziţie | Nu au tost gasite eron, dosarul poate fi validat.<br>Doar reprezentantul legal poate genera și valida dosarul. |                                  |                      |                                               |
| 🖄 Clarificări 🛛 0        |                                                                                                    |                                  |                      |                                               |
|                          |                                                                                                    |                                  |                      | VERIFICARE                                    |

În cazul în care există erori, sistemul le listează, iar utilizatorul trece la corectarea lor.

| R Dosar achiziție / Transmitere Dosar |                                                                                                    |                                                                                                    |                                                                                                    |
|---------------------------------------|----------------------------------------------------------------------------------------------------|----------------------------------------------------------------------------------------------------|----------------------------------------------------------------------------------------------------|
| SECȚIUNI DOSAR                        | 🖉 Verificare Erori                                                                                              |                                                                                                    |                                                                                                    |
| 문과 Planificare                        | * Selectați eroarea pentru a fi redirecționat către pagina cu probleme.                                         |                                                                                                    |                                                                                                    |
| Publicare                             |                                                                                                    |                                                                                                    |                                                                                                    |
| Participanţi procedură                |                                                                                                    |                                                                                                    | J VERIFICARE                                                                                            |
| Rezultat evaluare                     |                                                                                                    | Link Food                                                                                             |                                                                                                    |
| Contract achiziție                    |                                                                                                    | Lista Eron                                                                                            |                                                                                                    |
| Acte adiționale                       | Publicare - atasamente publicare                                                                                | Lot - atasamente lot                                                                                  | Lot - atasamente lot                                                                                    |
| Validare dosar achiziție              | <ul> <li>Eroare in publicare: Lista de atasamente publicare trebuie<br/>sa aiba cel putin un element</li> </ul> | Eroaré in lot. Lista de atasamente lot trebuie sa alba cel putin un element                           | <ul> <li>Eroare in lot: Lista de atasamente lot trebuie sa alba cel<br/>putin un element</li> </ul>     |
| 🖄 Clarificări 📀                       |                                                                                                    |                                                                                                    |                                                                                                    |
|                                       | NotificareLot - atasamente notificari/contestatii lot<br>* Eroare In notificareLot: Lista de atasamente         | Oferta - Ofertant atasamente oferta<br>* Eroare în oferta: Lista de atasamente oferta trebuie sa aiba | Oferta - OFERTANT 1 atasamente oferta<br>* Eroare In oferta: Lista de atasamente oferta trebuie sa aiba |
|                                       | notificari/contestatii lot trebuie sa aiba cel putin un element                                                 | cel putin un element                                                                                  | cel putin un element                                                                                    |
|                                       | Oferta - oferta 1 atasamente oferta                                                                             | Oferta - ofertant 3 atasamente oferta                                                                 | Subofarta - Subofarta: sub ofarta 3.1 atacamanta                                                        |
|                                       | *Eroare în oferta: Lista de atasamente oferta trebuie sa aiba     cel putin un element                          | * Eroare în oferta: Lista de atasamente oferta trebuie sa aiba     cel outin un element               | suboferta                                                                                               |
|                                       |                                                                                                    |                                                                                                    | sa aiba cel putin un element                                                                            |
|                                       |                                                                                                    |                                                                                                    |                                                                                                    |
|                                       | Suboferta - Suboferta: sub ofertant 3.2 atasamente<br>suboferta                                                 | RezultatEvaluare - atasamente rezultatEvaluare<br>* Eroare în rezultatEvaluare: Lista de atasamente   | RezultatEvaluare - atasamente rezultatEvaluare<br>* Eroare în rezultatEvaluare: Lista de atasamente     |
|                                       | * Eroare în suboferta: Lista de atasamente suboferta trebuie<br>sa aiba cel putin un element                    | rezultatEvaluare trebuie sa aiba cel putin un element                                                 | rezultatEvaluare trebuie sa aiba cel putin un element                                                   |
|                                       |                                                                                                    |                                                                                                    |                                                                                                    |
|                                       | © 2020 Toate drepturile rezervate - Ministerul Fondurilor                                                       | Europene   Sistem informatic dezvoltat de către Serviciul de Telecomunicații Speci                    | ale (v.1.5.0)                                                                                           |
|                                       |                                                                                                    |                                                                                                    |                                                                                                    |

Dacă toate informațiile dosarului sunt corecte sistemul deschide o fereastră de lucru în care utilizatorul (reprezentantul legal/ împuternicit) alege dintr-o lista predefinită autoritatea responsabilă cu verificarea dosarului (AM/OI).

Apoi generează documentul acționând butonul corespunzător (**GENERARE PDF**), îl salvează, îl semnează, îl încarcă în sistem și îl validează prin acționarea butonului **ÎNCĂRCARE PDF**, pasul final al fluxului.

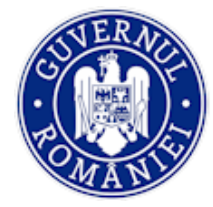

*MySMIS2014 – FrontOffice* 

| 🖉 CERERI FINANȚARE 🖺 CONT  | TRACTARE 😂 ACHIZIȚII 📮         | COMUNICARE 😂 IMPLEN  | IENTARE            |                                      | 🔂 TIMP SER               | VER: 28/04/2020 15:11:23 |
|----------------------------|--------------------------------|----------------------|--------------------|--------------------------------------|--------------------------|--------------------------|
| SECȚIUNI DOSAR             | 🕱 Dosar achiziție / Transmite  | re Dosar             |                    |                                      |                          |                          |
| ∯⊐ Planificare             | i Titlu dosar:<br>Test         | Acord-cadru:<br>NU   | Număr loturi:<br>1 | Tip procedură:<br>Licitație deschisă | Status dosar:<br>Deschis |                          |
| Publicare                  |                                |                      |                    |                                      |                          |                          |
| မှု Participanți procedură | 🖉 Verificare Erori             |                      |                    |                                      |                          |                          |
| 😥 Rezultat evaluare        |                                |                      |                    |                                      |                          |                          |
| Contract achiziție         | Nu au fost găsite erori, dosar | ul poate fi validat. |                    |                                      |                          |                          |
| Acte adiționale            |                                |                      |                    |                                      |                          | VERIFICARE               |
| Validare dosar achiziție   |                                |                      |                    |                                      |                          |                          |
| 🖄 Clarificări 🧕            | Autoritate verificare          |                      |                    |                                      |                          |                          |
|                            | Autoritate verificare          | AM                   |                    |                                      |                          | -                        |
|                            |                                |                      |                    |                                      |                          | ÎNCĂRCARE PDF            |
|                            |                                |                      |                    |                                      |                          | <b>一</b> ①               |

Atașarea documentului se face în fereastra dedicată în care se descrie pe scurt documentul (ex. Contract de achiziție sau act adițional), se alege documentul semnat electronic și se atașează prin acționarea butonului ADAUGĂ.

| ✿ Dosar achiziţie / Transmitere Dosar |                                |                    |                                       |                                       |                  |
|---------------------------------------|--------------------------------|--------------------|---------------------------------------|---------------------------------------|------------------|
| SECȚIUNI DOSAR                        | A Dosarul a fost semnat d      | Adaugă ataşament   |                                       | ^                                     |                  |
| (f <sup>a</sup> Planificare           | i Titlu dosar:                 | Descriere:         | Test contract/act aditional achizitie | Status dosar:<br>Deschie              |                  |
| Publicare                             | TOX                            | Tip ataşament:     | Dosar                                 |                                       |                  |
| Participanţi procedură                | Verificare Erori               |                    |                                       |                                       |                  |
| Prezultat evaluare                    |                                |                    | ×                                     |                                       |                  |
| Contract achiziție                    | Nu au fost găsite erori, dosan |                    | ×                                     |                                       |                  |
| Acte adiționale                       |                                |                    |                                       |                                       | VERIFICARE       |
| Validare dosar achiziţie              |                                |                    | <u>ی</u>                              |                                       |                  |
| 🙊 Clarificări 💿                       | Autoritate verificare          |                    |                                       |                                       |                  |
|                                       | Autoritate verificare          |                    |                                       |                                       |                  |
|                                       |                                | Pdf generat-semnat | pdf RENUNŢĂ ALEGE DOCUMENT            |                                       | DF INCARCARE PDF |
|                                       |                                |                    | ← RENUNŢĂ                             | · · · · · · · · · · · · · · · · · · · |                  |

# Dacă încărcarea s-a realizat, sistemul afișează un mesaj de confirmare.

| Deservativity / Terrentitue Deserv       |                                                |                                                     |                                                          |                          |              |
|------------------------------------------|------------------------------------------------|-----------------------------------------------------|----------------------------------------------------------|--------------------------|--------------|
| W Dosar achiziție / Transmitere Dosar    |                                                |                                                     |                                                          |                          |              |
| SECȚIUNI DOSAR                           | A Dosarul a fost semnat de reprezentan         | ul legal. Orice modificare îl va notifica pe aces   | ta.                                                      |                          |              |
| ¶⊐ Planificare                           | i Titlu dosar: Acoro                           | -cadru: Numär loturi:                               | Tip procedură:<br>Licitatie deschisă                     | Status dosar:<br>Deachia |              |
| Publicare                                |                                                |                                                     |                                                          |                          |              |
| Participanți procedură                   | Verificare Erori                               |                                                     |                                                          |                          |              |
| Rezultat evaluare                        |                                                |                                                     |                                                          |                          |              |
| Contract achiziție                       | Nu au fost găsite erori, dosarul poate fi tran | smis.                                               |                                                          |                          |              |
| C Acte adiționale                        |                                                |                                                     |                                                          |                          | R VERIFICARE |
| Validare dosar achiziţie                 |                                                |                                                     |                                                          |                          |              |
| 🖄 Clarificări 🛛 o                        | Autoritate verificare                          |                                                     |                                                          |                          |              |
|                                          | Autoritate verificare                          | AM                                                  |                                                          |                          | *            |
| Dosar de achiziție actualizat cu succes. | ×                                              |                                                     |                                                          | GENERARE POF             | CĂRCARE PDF  |
| Document încărcat cu succes.             | © 2020 Toate drepturile rezervate - Mi         | nisterul Fondurilor Europene I Sistem informatic de | zvoltat de către Serviciul de Telecomunicații Speciale : | (v.1.5.0)                |              |

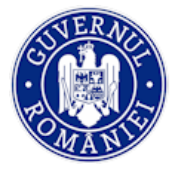

Anexa 1

# LISTA ORIENTATIVĂ A DOCUMENTELOR RECOMANDATE PENTRU ÎNCĂRCARE ÎN MODULUL ACHIZIȚII

| Nr<br>crt. | PLANIFICARE      |                | PLANIFICARE PUBLICARE |                  | PARTICIPANȚI LA PROCEDURĂ |                    | REZULTAT EVALUARE   |                  | CONTRACT ACHIZIȚIE |                  | ACTE<br>ADIȚIONALE |
|------------|------------------|----------------|-----------------------|------------------|---------------------------|--------------------|---------------------|------------------|--------------------|------------------|--------------------|
|            | BENEFICIARI      | BENEFICIARI    | BENEFICIARI           | BENEFICIARI      | BENEFICIARI               | BENEFICIARI        | BENEFICIARI         | BENEFICIARI      | BENEFICIARI        | BENEFICIARI      | Publici și privați |
|            | PUBLICI          | PRIVAȚI        | PUBLICI               | PRIVAȚI          | PUBLICI                   | PRIVAŢI            | PUBLICI             | PRIVAȚI          | PUBLICI            | PRIVAȚI          |                    |
| 1          | Prospectarea     | Prospectarea   | Anunţul de            | Anunțul de       | Dovada                    | Dovada             | Proces verbal de    | Procesul-verbal  | Contractul de      | Contractul de    | Actele adiționale  |
|            | pieței (oferte   | pieței (oferte | intenție și           | intenție și      | Depunerii în              | Depunerii în       | vizualizare a       | al şedinţei de   | achiziție          | achiziție        |                    |
|            | de preț, print   | de preț, print | dovada                | dovada           | termen a                  | termen a           | ofertelor;          | deschidere a     | publică/acordul    | publică/acordul  |                    |
|            | scrin, web       | scrin, web     | transmiterii          | transmiterii     | ofertelor                 | ofertelor          |                     | ofertelor, dacă  | -cadru,            | -cadru,          |                    |
|            | site)            | site)          | acestuia spre         | acestuia spre    |                           |                    |                     | este cazul;      | semnate, şi,       | semnate, şi,     |                    |
|            |                  |                | publicare, dacă       | publicare, dacă  |                           |                    |                     |                  | după caz, actele   | după caz, actele |                    |
|            |                  |                | este cazul;           | este cazul;      |                           |                    |                     |                  | adiționale;        | adiționale;      |                    |
| 2          | Referat de       | Notă           | Anunț de              | Anunț de         | Garanția de               | Garanția de        | Procesul-verbal al  | Solicitările de  | Contractul de      | Anunț de         | Documentele        |
|            | necesitate       | Justificativă  | participare           | participare/     | participare,              | participare,       | şedinţei de         | clarificări,     | achiziție cu       | atribuire        | justificative care |
|            |                  | privind        | /invitație            | Invitație de     | după caz                  | după caz           | deschidere a        | precum şi        | anexele            |                  | au stat la baza    |
|            |                  | determinarea   | participare la        | participare      |                           |                    | ofertelor, dacă     | clarificările    | acestuia și după   |                  | încheierii actului |
|            |                  | valorii        | procedură,            | publicat pe web  |                           |                    | este cazul;         | transmise/primit | caz:contracte      |                  | adițional          |
|            |                  | estimate       | după caz              | site-ul destinat |                           |                    |                     | e de autoritatea | de                 |                  |                    |
|            |                  |                |                       | pentru           |                           |                    |                     | contractantă din | subcontractare,    |                  |                    |
|            |                  |                |                       | publicitate      |                           |                    |                     | timpul evaluarii | acorduri de        |                  |                    |
|            |                  |                |                       |                  |                           |                    |                     |                  | asociere etc.      |                  |                    |
| 3          | Strategia de     | Justificarea   | Erată dacă este       | Erată dacă este  | Ofertele                  | Ofertele           | Procese-verbale     | Raportul         | Dacă este cazul,   | Dacă este cazul, |                    |
|            | contractare      | criteriilor de | cazul                 | cazul            | (documente                | participanților    | intermediare        | intermediar      | contractele        | contractele      |                    |
|            |                  | selecție /     |                       |                  | de calificare,            | la procedură       |                     | privind selecția | atribuite în       | atribuite în     |                    |
|            |                  | calificare     |                       |                  | oferte                    |                    |                     | candidaților,    | temeiul unui       | temeiul unui     |                    |
|            |                  |                |                       |                  | tehnice,                  |                    |                     | dacă este cazul  | acord-cadru;       | acord-cadru;     |                    |
|            |                  |                |                       |                  | oferte                    |                    |                     |                  |                    |                  |                    |
|            |                  |                |                       |                  | financiare)               |                    |                     |                  |                    |                  |                    |
| 4          | Programul        | Planul         | Toată                 | Dacă au fost     | Documentele               | DUAE și            | Solicitările de     | Procesele-       | Anunțul de         | Anunțul de       |                    |
|            | achizițiilor din | achizițiilor,  | Documentația          | transmise        | declarate prin            | documentele de     | clarificări, precum | verbale de       | atribuire și       | atribuire și     |                    |
|            | cadrul           | după caz       | de atribuire          | suplimentar      | DUAE ale                  | calificare, atunci | și clarificările    | evaluare,        | dovada             | dovada           |                    |
|            | proiectului      |                | (ex: conform          | invitații        | ofertantilor              | când acestea au    | transmise/primite   | negociere,       | transmiterii       | transmiterii     |                    |
|            |                  |                | art. 20 alin. (1)     | operatorilor     | calificați                | tost solicitate,   | de autoritatea      | dialog, după caz | acestuia spre      | acestuia spre    |                    |
|            |                  |                | din HG                | economici        |                           | respectiv          | contractantă din    |                  | publicare          | publicare        |                    |
|            |                  |                | 395/2016, cu          |                  |                           | propunerea         | timpul evaluarii    |                  |                    |                  |                    |

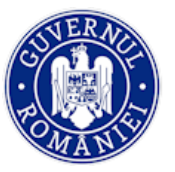

| Nr   |             |             |                  |                   |                 |                  |                    |                   |                 |                |                    |
|------|-------------|-------------|------------------|-------------------|-----------------|------------------|--------------------|-------------------|-----------------|----------------|--------------------|
| crt. | PLANIFICARE |             | PUBL             | .ICARE            | PARTICIPANŢ     | LA PROCEDURĂ     | REZULTAT I         |                   | CONTRACT        | ACHIZIȚIE      | ADIȚIONALE         |
|      | BENEFICIARI | BENEFICIARI | BENEFICIARI      | BENEFICIARI       | BENEFICIARI     | BENEFICIARI      | BENEFICIARI        | BENEFICIARI       | BENEFICIARI     | BENEFICIARI    | Publici și privați |
|      | PUBLICI     | PRIVAŢI     | PUBLICI          | PRIVAȚI           | PUBLICI         | PRIVAȚI          | PUBLICI            | PRIVAȚI           | PUBLICI         | PRIVAȚI        |                    |
|      |             |             | modificarile si  |                   |                 | tehnică și       |                    |                   |                 |                |                    |
|      |             |             | completarile     |                   |                 | financiară       |                    |                   |                 |                |                    |
|      |             |             | ulterioare       |                   |                 |                  |                    |                   |                 |                |                    |
| 5    |             |             | Documentația     | Documentația      | Solicitări de   | Declarația       | Procesele-verbale  | Dovada            | Garanția de     | Garanția de    |                    |
|      |             |             | de concurs,      | de concurs,       | clarificări     | beneficiarului   | de evaluare,       | comunicărilor     | bună execuție,  | bună execuție, |                    |
|      |             |             | dacă este cazul; | dacă este cazul;  |                 | privind          | negociere, dialog, | privind           | după caz        | după caz       |                    |
|      |             |             |                  |                   |                 | conflictul de    | după caz;          | rezultatul        |                 |                |                    |
|      |             |             |                  |                   |                 | interese         |                    | procedurii        |                 |                |                    |
| 6    |             |             | Solicitări de    | Solicitări de     | Procesul-       | Declarațiile     | Dovada             | Anunţul de        | Documentul      |                |                    |
|      |             |             | clarificări,     | clarificări/      | verbal al       | ofertanților     | comunicărilor      | atribuire și      | constatator     |                |                    |
|      |             |             | răspunsuri       | răspunsuri,       | şedinţei de     | privind          | privind rezultatul | dovada            | care contine    |                |                    |
|      |             |             |                  | după caz          | deschidere a    | conflictul de    | procedurii         | transmiterii      | informatii      |                |                    |
|      |             |             |                  |                   | ofertelor,      | interese         |                    | acestuia spre     | referitoare la  |                |                    |
|      |             |             |                  |                   | dacă este       |                  |                    | publicare         | indeplinirea    |                |                    |
|      |             |             |                  |                   | cazul           |                  |                    |                   | obligatiilor    |                |                    |
|      |             |             |                  |                   |                 |                  |                    |                   | contractuale de |                |                    |
|      |             |             |                  |                   |                 |                  |                    |                   | catre           |                |                    |
|      |             |             |                  |                   |                 |                  |                    |                   | contractant     |                |                    |
| 7    |             |             | Decizia/dispoziţ | Decizia/dispoziți | Raspunsuri la   | Procesul-verbal  | Anunțul de         | Nota de           |                 |                |                    |
|      |             |             | ia/ ordinul de   | a/ ordinul de     | clarificari     | al şedintei de   | atribuire și       | atribuire a       |                 |                |                    |
|      |             |             | numire a         | numire a          |                 | deschidere a     | dovada             | contractu-iui     |                 |                |                    |
|      |             |             | comisiel de      | comisiei de       |                 | ofertelor, daca  | transmiterii       |                   |                 |                |                    |
|      |             |             |                  | după caz a        |                 | este cazui       |                    |                   |                 |                |                    |
|      |             |             | expertilor       | evpertilor        |                 |                  | publicare          |                   |                 |                |                    |
|      |             |             | coontati:        | coontati          |                 |                  |                    |                   |                 |                |                    |
| 8    |             |             | Prelungirea      | După caz.         | Declaratiile    | Declaratiile     | Raportul           | Dacă este cazul   |                 |                |                    |
|      |             |             | termenelor/cal   | prelungirea       | comisiei de     | ofertantilor /   | procedurii /       | contestatiile     |                 |                |                    |
|      |             |             | endarul          | termenelor        | evaluare        | formularele de   | Raportul           | formulate în      |                 |                |                    |
|      |             |             | procedurii.      |                   | privind         | ofertă depuse în | procedurii de      | cadrul procedurii |                 |                |                    |
|      |             |             | după caz         |                   | conflictul de   | cadrul           | atribuire. precum  | de atribuire.     |                 |                |                    |
|      |             |             |                  |                   | interese/confi  | procedurii de    | și anexele la      | însoțite de       |                 |                |                    |
|      |             |             |                  |                   | dențialitate si | atribuire;       | acesta             | deciziile         |                 |                |                    |
|      |             |             |                  |                   | imparțialitate  | ,                |                    | motivate          |                 |                |                    |
|      |             |             |                  |                   |                 |                  |                    | pronuntate de     |                 |                |                    |

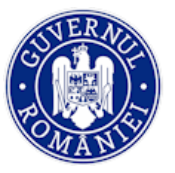

| Nr<br>crt. | . PLANIFICARE |             | PUBL           | ICARE            | PARTICIPANŢ         | LA PROCEDURĂ     |                    |                   | CONTRACT    | ACHIZIȚIE   | ACTE<br>ADIȚIONALE |
|------------|---------------|-------------|----------------|------------------|---------------------|------------------|--------------------|-------------------|-------------|-------------|--------------------|
|            | BENEFICIARI   | BENEFICIARI | BENEFICIARI    | BENEFICIARI      | BENEFICIARI         | BENEFICIARI      | BENEFICIARI        | BENEFICIARI       | BENEFICIARI | BENEFICIARI | Publici și privați |
|            | PUBLICI       | PRIVAŢI     | PUBLICI        | PRIVAŢI          | PUBLICI             | PRIVAŢI          | PUBLICI            | PRIVAŢI           | PUBLICI     | PRIVAŢI     |                    |
|            |               |             |                |                  |                     |                  |                    | Consiliul         |             |             |                    |
|            |               |             |                |                  |                     |                  |                    | Național de       |             |             |                    |
|            |               |             |                |                  |                     |                  |                    | Soluționare a     |             |             |                    |
|            |               |             |                |                  |                     |                  |                    | Contestațiilor/C  |             |             |                    |
|            |               |             |                |                  |                     |                  |                    | urte de Apel/     |             |             |                    |
|            |               |             |                |                  |                     |                  |                    | Tribunal;         |             |             |                    |
| 9          |               |             | Solicitare     | Declaratiile de  | Declaratiile        | Declaratia cu    | Contestatii, după  | Notificările      |             |             |                    |
|            |               |             | control EX     | confidentialitat | ,<br>ofertantilor / | datele de        | caz                | prealabile.       |             |             |                    |
|            |               |             | ANTE, după caz | e și             | formularele         | identificare ale |                    | împreună cu       |             |             |                    |
|            |               |             | , <b>,</b>     | imparțialitate   | de ofertă           | participantilor  |                    | măsurile          |             |             |                    |
|            |               |             |                |                  | depuse în           | la prcedura;     |                    | adoptate de       |             |             |                    |
|            |               |             |                |                  | cadrul              |                  |                    | către autoritatea |             |             |                    |
|            |               |             |                |                  | procedurii de       |                  |                    | contractantă;     |             |             |                    |
|            |               |             |                |                  | atribuire;          |                  |                    |                   |             |             |                    |
| 10         |               |             | Contestații,   | Specificații     | Alte                | Alte documente   | Notificările       | Hotărâri ale      |             |             |                    |
|            |               |             | după caz       | tehnice/         | documente           | care fac parte   | prealabile,        | instanțelor de    |             |             |                    |
|            |               |             |                | documentații     | care fac parte      | din dosarul      | împreună cu        | judecată          |             |             |                    |
|            |               |             |                | solicitate prin  | din dosarul         | achiziției       | măsurile adoptate  | referitoare la    |             |             |                    |
|            |               |             |                | invitație        | achiziției          | conform          | de către           | procedura de      |             |             |                    |
|            |               |             |                |                  | conform             | legislației în   | autoritatea        | atribuire;        |             |             |                    |
|            |               |             |                |                  | legislației în      | vigoare          | contractantă;      |                   |             |             |                    |
|            |               |             |                |                  | vigoare             |                  |                    |                   |             |             |                    |
| 11         |               |             | Notificările   |                  | Declaratia cu       |                  | Hotărâri ale       | Documentul        |             |             |                    |
|            |               |             | prealabile,    |                  | datele de           |                  | instanțelor de     | constatator care  |             |             |                    |
|            |               |             | împreună cu    |                  | identificare        |                  | judecată           | conține           |             |             |                    |
|            |               |             | măsurile       |                  | ale                 |                  | referitoare la     | informații        |             |             |                    |
|            |               |             | adoptate de    |                  | participantilor     |                  | procedura de       | referitoare la    |             |             |                    |
|            |               |             | către          |                  | la prcedura;        |                  | atribuire;         | îndeplinirea      |             |             |                    |
|            |               |             | autoritatea    |                  |                     |                  |                    | obligațiilor      |             |             |                    |
|            |               |             | contractantă,  |                  |                     |                  |                    | contractuale de   |             |             |                    |
|            |               |             | după caz;      |                  |                     |                  |                    | către             |             |             |                    |
|            |               |             |                |                  |                     |                  |                    | contractant;      |             |             |                    |
| 12         |               |             | Hotărâri ale   |                  |                     |                  | Documentul         | Dacă este cazul,  |             |             |                    |
|            |               |             | instanțelor de |                  |                     |                  | constatator care   | decizia de        |             |             |                    |
|            |               |             | judecată       |                  |                     |                  | conține informații | anulare a         |             |             |                    |

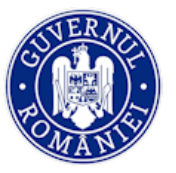

|            |                        |                        |                                                                            |                        |                                   |                        |                                                                                         |                                                                                                    |                        | ,                      |                    |
|------------|------------------------|------------------------|----------------------------------------------------------------------------|------------------------|-----------------------------------|------------------------|-----------------------------------------------------------------------------------------|----------------------------------------------------------------------------------------------------|------------------------|------------------------|--------------------|
| Nr<br>crt. | PLANIFICARE            |                        | PLANIFICARE PUBLICARE                                                      |                        | BLICARE PARTICIPANȚI LA PROCEDURĂ |                        | REZULTAT EVALUARE                                                                       |                                                                                                    | CONTRACT ACHIZIȚIE     |                        | ACTE<br>ADIȚIONALE |
|            | BENEFICIARI<br>PUBLICI | BENEFICIARI<br>PRIVAȚI | BENEFICIARI<br>PUBLICI                                                     | BENEFICIARI<br>PRIVAȚI | BENEFICIARI<br>PUBLICI            | BENEFICIARI<br>PRIVAȚI | BENEFICIARI<br>PUBLICI                                                                  | BENEFICIARI<br>PRIVAȚI                                                                                         | BENEFICIARI<br>PUBLICI | BENEFICIARI<br>PRIVAȚI | Publici și privați |
|            |                        |                        | referitoare la<br>procedura de<br>atribuire, după<br>caz;                  |                        |                                   |                        | referitoare la<br>îndeplinirea<br>obligațiilor<br>contractuale de<br>către contractant; | procedurii de<br>atribuire;                                                                                    |                        |                        |                    |
| 13         |                        |                        | Dacă este<br>cazul, decizia<br>de anulare a<br>procedurii de<br>atribuire; |                        |                                   |                        | Dacă este cazul,<br>decizia de anulare<br>a procedurii de<br>atribuire;                 | Documentele de<br>calificare,<br>propunerea<br>tehnică și<br>financiară<br>pentru ofertele<br>necâștigătoare;. |                        |                        |                    |
| 14         |                        |                        |                                                                            |                        |                                   |                        | Reevaluare<br>/anularea dup caz<br>Comunicările de<br>rezultat                          | Comunicările de<br>rezultat                                                                                    |                        |                        |                    |
| 15         |                        |                        |                                                                            |                        |                                   |                        | Alte documente<br>ale dosarului de<br>achiziție, după caz                               |                                                                                                    |                        |                        |                    |
| 16         |                        |                        |                                                                            |                        |                                   |                        | Raportul<br>experților<br>cooptați, după caz                                            |                                                                                                    |                        |                        |                    |